# คู่มือการใช้งานระบบทะเบียนผู้ให้บริการที่มีความมั่นคงปลอดภัย (Staff ID) สำหรับบุคลากรในหน่วยบริการ

จัดทำโดย

บริษัท ไทยไอเด็นติตี้ส์ จำกัด

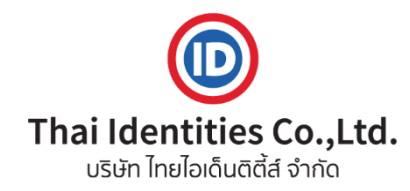

## ลิขสิทธิ์

เอกสารฉบับนี้ บริษัท ไทยไอเด็นติศี้ส์ จำกัด จัดทำขึ้นเพื่อส่งมอบงานงวดที่ 2 ภายใต้โครงการจ้างจัดทำระบบ ทะเบียนผู้ให้บริการที่มีความมั่นคงปลอดภัย (Staff ID) สำนักงานปลัดกระทรวงสาธารณสุข ตำบลตลาดขวัญ อำเภอเมือง นนทบุรี จังหวัดนนทบุรี 1 ระบบ ของสำนักสุขภาพดิจิทัล สำนักงานปลัดกระทรวงสาธารณสุข กระทรวงสาธารณสุข มีวัตถุประสงค์เพื่อจัดหาระบบบริหารจัดการพิสูจน์ตัวตนและยืนยันตัวตน บุคลากรทางด้านสาธารณสุขทั้งภาครัฐบาลและ ภาคเอกชน ในดิจิทัลแพลตฟอร์มสุขภาพ รวมถึงอาสาสมัครสาธารณสุขประจำหมู่บ้าน (อสม.) หรือบุคคลทั่วไปที่ดูแลหรือ ประกอบกิจการดูแล เด็ก ผู้พิการ ผู้ป่วย ผู้สูงอายุ ผู้มีภาวะพึ่งพิง ตามนโยบาย ยกระดับ 30 บาท รักษาทุกที่ด้วย บัตรประชาชนใบเดียว ของกระทรวงสาธารณสุข

เอกสารส่งมอบงานฉบับนี้ ประกอบด้วย ข้อมูลที่เป็น ความลับทางการค้า และเป็นกรรมสิทธิ์ โดยสมบูรณ์ของ ผู้เสนอโครงการ จึงห้ามมิให้เผยแพร่เนื้อหาสาระส่วนหนึ่งส่วนใดสู่บุคคลที่สาม หรือองค์กรอื่น นอกเหนือจากสำนักสุขภาพ ดิจิทัล สำนักงานปลัดกระทรวงสาธารณสุข กระทรวงสาธารณสุข ที่เกี่ยวข้องกับโครงการจ้างจัดทำระบบทะเบียนผู้ให้บริการ ที่มีความมั่นคงปลอดภัย (Staff ID) สำนักงานปลัดกระทรวงสาธารณสุข ตำบลตลาดขวัญ อำเภอเมืองนนทบุรี จังหวัดนนทบุรี 1 ระบบเท่านั้น หลักการและข้อเสนอแนะที่ระบุในเอกสารฉบับนี้ มิอาจนำไปคัดลอก ทำซ้ำ หรือ ใช้เพื่อประโยชน์ในเชิงธุรกิจ ใด โดยมิได้รับอนุญาตเป็นลายลักษณ์อักษร

| การควบคุมการเปลี่ยนแปลงเอกสาร |                                                                                                    |
|-------------------------------|----------------------------------------------------------------------------------------------------|
| ชื่อเอกสาร                    | คู่มือการใช้งานระบบทะเบียนผู้ให้บริการที่มีความมั่นคงปลอดภัย (Staff ID)<br>สำหรับบุคลากรในหน่วยบริการ |
| เวอร์ชั่นปัจจุบัน             | Version 1.0                                                                                           |
| วันที่ที่แก้ไขเวอร์ชั่นล่าสุด | 18 ตุลาคม พ.ศ.2567                                                                                    |
| ผู้จัดทำเอกสาร                | บริษัท ไทยไอเด็นติตี้ส์ จำกัด                                                                         |

| เวอร์ชั่น | วันที่ | หมายเลขเอกสาร Change<br>Request Form | หมายเหตุ | ผู้แก้ไข | รายการที่ทำการแก้ไข |
|-----------|--------|--------------------------------------|----------|----------|---------------------|
|           |        |                                      |          |          |                     |

# สารบัญ

| 1.  | การลงทะเบียน Provider ID                            | 4  |
|-----|-----------------------------------------------------|----|
| 2.  | การลงชื่อเข้าใช้ Provider ID                        | 12 |
| 3.  | การแก้ไขข้อมูลด้วยตนเอง                             | 16 |
| 4.  | การยื่นคำร้องขอแก้ไขข้อมูล                          | 17 |
| 5.  | การตั้งค่าลายเซ็นอิเล็กทรอนิกส์ (Digital Signature) | 32 |
| 6.  | การดูและแก้ไขลายเซ็น                                | 34 |
| 7.  | การตั้งรหัส PIN ใหม่ / ลืมรหัส PIN                  | 32 |
| 8.  | การดูรายงานจำนวน Provider ID                        | 41 |
| 9.  | การดู Dashboard PHR                                 | 43 |
| 10. | การแจ้งปัญหาการใช้งานผ่านแชทบอท                     | 46 |

ระบบทะเบียนผู้ให้บริการที่มีความมั่นคงปลอดภัย (Staff ID) สำนักงานปลัดกระทรวงสาธารณสุข หรือ Provider ID ต่อไปนี้เรียกว่า Provider ID มีขั้นตอนการใช้งานดังต่อไปนี้

#### 1. การลงทะเบียน Provider ID

- 1.1. บุคลากรที่ลงทะเบียน Provider ID จะต้องผ่านการทำ Health ID IAL 2 ขึ้นไป สามารถศึกษาคู่มือการทำ Health ID ได้ที่ URL : <u>https://mohpromt.moph.go.th/mpc/wpcontent/uploads/2022/11/V3\_Manual\_Mohprompt\_DID.pdf หรือ</u> หรือ สมัคร Health ID ได้ที่ moph.id.th
- 1.2. ไปที่เว็บไซต์ <u>https://provider.id.th</u> คลิกที่ปุ่ม "ลงทะเบียน" เพื่อลงทะเบียน Provider ID

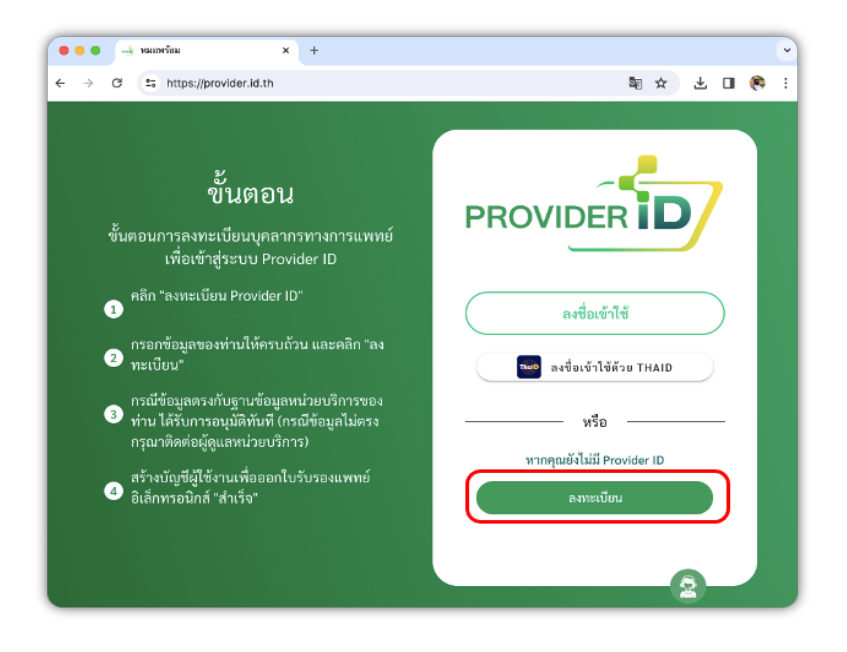

 1.3. ระบบจะแสดงขั้นตอนก่อนทำการลงทะเบียน Provider ID เมื่อตรวจสอบรายการเรียบร้อยแล้ว คลิก " ✓ " ที่กล่องสีเหลี่ยม และกด ปุ่ม "ตกลง"

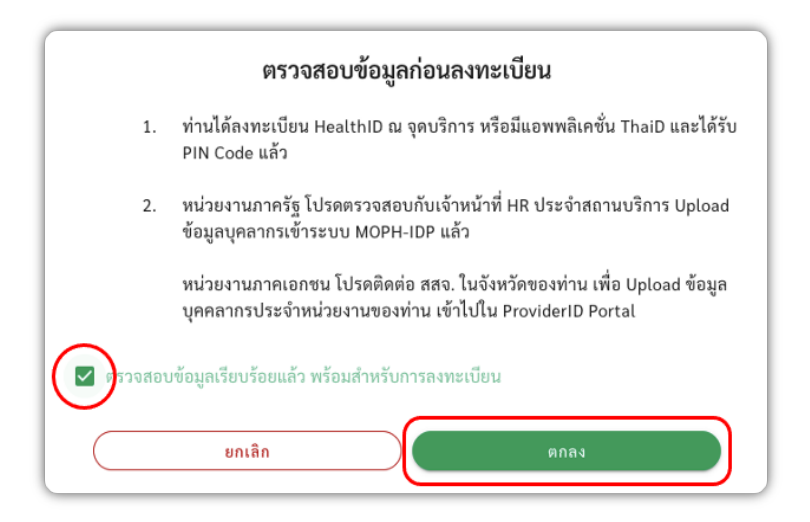

- 1.4. สามารถเลือกรูปแบบการเชื่อมการลงทะเบียนได้ 2 รูปแบบ คือ
  - 1.4.1. เชื่อมการลงทะเบียนด้วย บัญชี Health ID หรือ
  - 1.4.2. เชื่อมการลงทะเบียนด้วย บัญชี ThalD

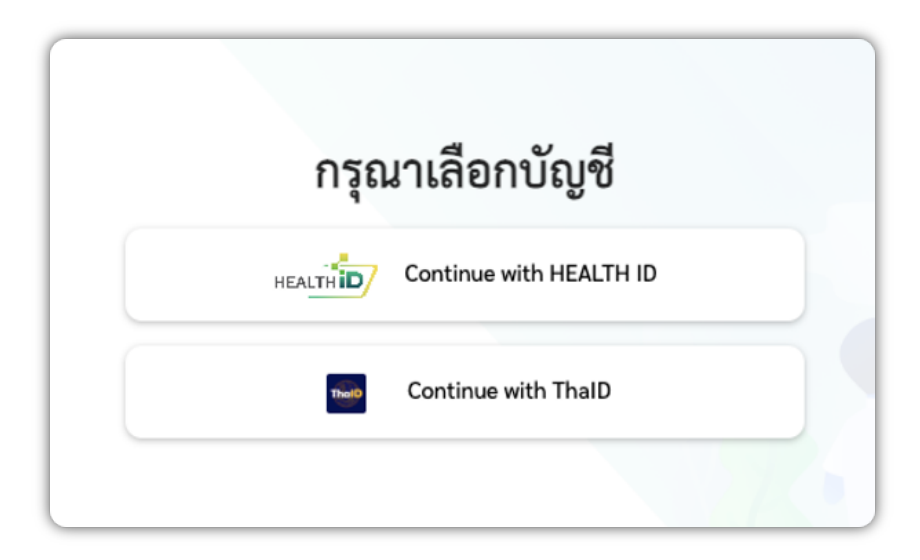

1.5. กรณีเลือกรูปแบบการเชื่อมการลงทะเบียนด้วย บัญชี Health ID กดปุ่ม " Continue with HEALTH ID"

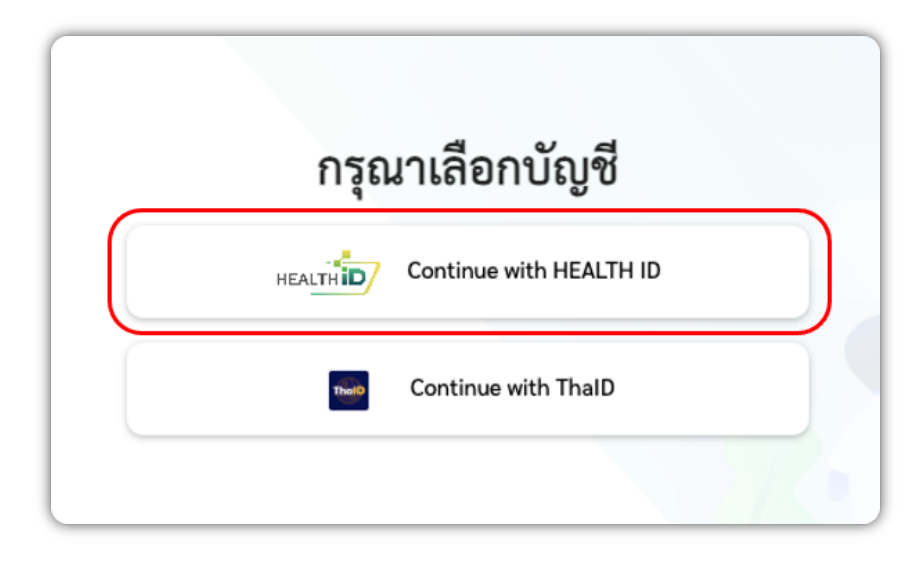

1.5.1. ระบบแสดงหน้าจอของระบบ HEALTH ID ดำเนินการลงทะเบียนโดยใช้ PIN ระบุเลขบัตรประชาชนของผู้ลงทะเบียน และระบุ
 PIN 6 หลักที่ได้จากการพิสูจน์ตัวตน จากนั้นกดเข้าสู่ระบบ (หากไม่สามารถจำ PIN ได้ กด " ลืม PIN " ได้ที่เว็บ
 <u>https://moph.id.th</u>) กรณีลืม PIN สามารถดำเนินการตั้ง PIN ใหม่ได้ โดยดำเนินการตามขั้นตอนในหัวข้อที่ 7 การตั้งรหัส PIN (ใหม่) / ลืมรหัส PIN

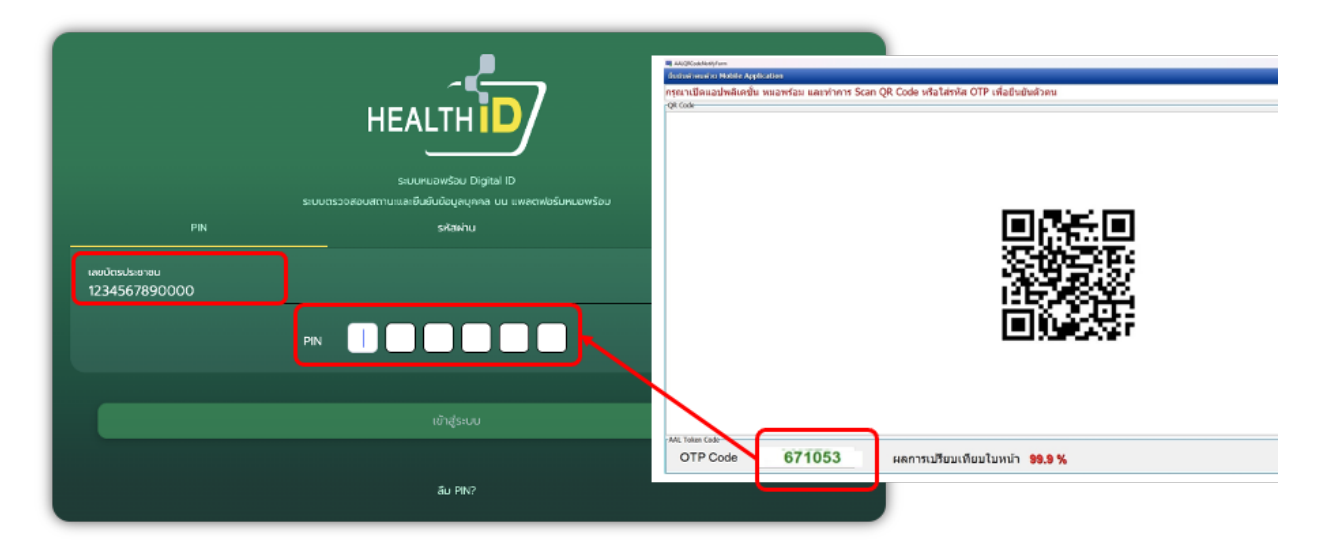

1.5.2. เมื่อระบุ PIN เรียบร้อย ดำเนินการตามขั้นตอนการลงทะเบียนต่อในข้อ 1.7.

1.6. กรณีเลือกรูปแบบการเชื่อมการลงทะเบียนด้วย บัญชี ThaID กดปุ่ม " Continue with ThaID "

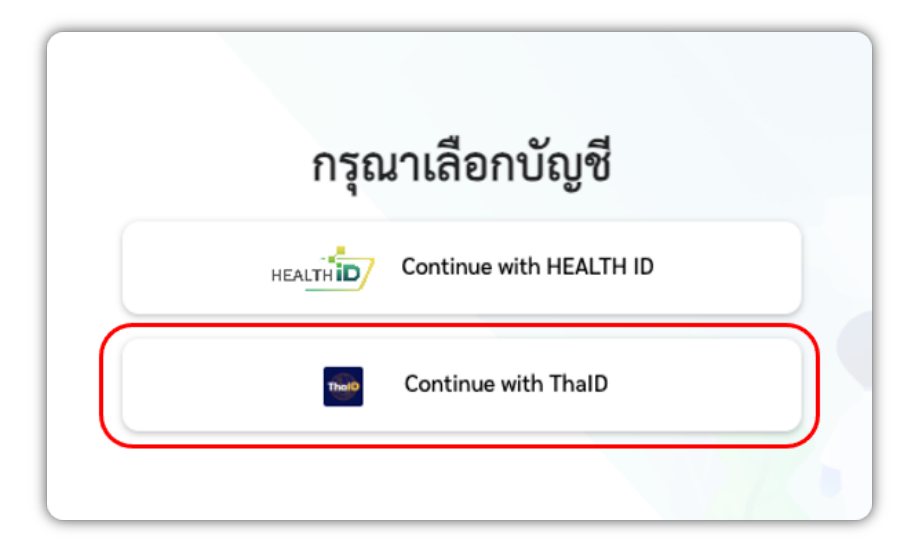

 1.6.1. ระบบแสดงคิวอาร์โค้ดของ ThaID ทำการเข้าแอปพลิเคชัน ThaID ที่โทรศัพท์มือถือ และใส่ PIN 8 หลักที่ใช้ในการเข้าสู่แอปพลิเค ชัน ThaID จากนั้นกดไอคอนสแกน และทำการส่องที่คิวอาร์โค้ด

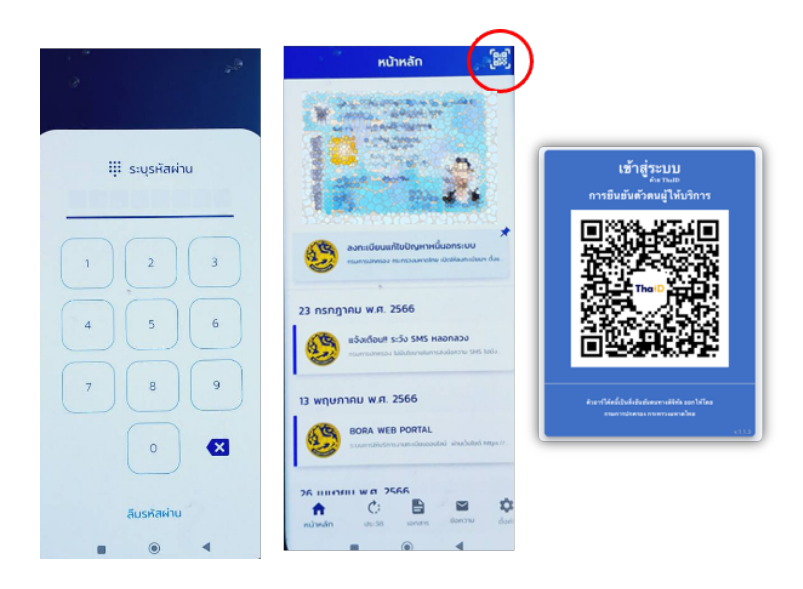

 1.6.2. ที่แอปพลิเคชัน ThaID บนโทรศัพท์มือถือ จะแสดงหน้าจอการยินยอมขอใช้ข้อมูล กดปุ่ม " ยินยอม " และยืนยัน PIN 8 หลักที่ใช้ ในการเข้าสู่แอปพลิเคชัน ThaID อีกครั้ง

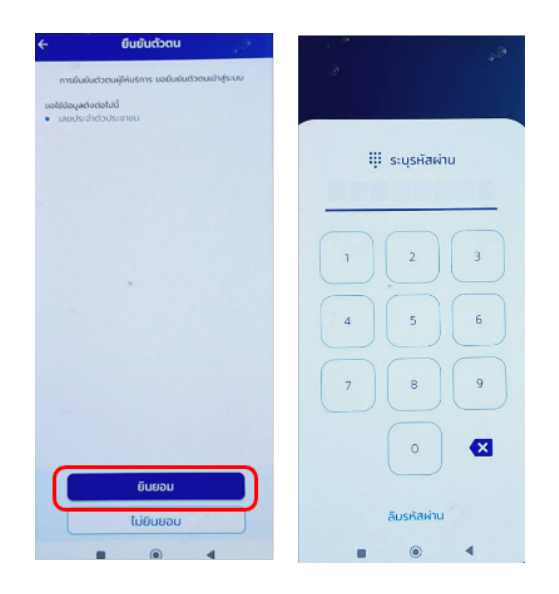

1.6.3. เมื่อระบุ PIN เรียบร้อย ดำเนินการตามขั้นตอนการลงทะเบียนต่อในข้อ 1.7.

 1.7. ระบบจะแสดงหน้ายืนยันตัวตนเพื่อเข้าใช้งาน แสดงข้อมูลเลขบัตรประชาชน จากนั้นระบุเบอร์โทรศัพท์ เพื่อทำการยืนยันข้อมูล แล้ว กดปุ่ม " ดำเนินการต่อ " เมื่อได้รับ OTP ผ่านทาง SMS ทำการระบุรหัส OTP และกดปุ่ม " ดำเนินการต่อ "

| Haddrawie billion and a second | ยินดีต่<br>กรุณายี<br>๒ ๖๖<br>รมกะองไก<br>๔ อรูป | ข้อนรับ คุณ ชนกจิต<br>เข้นตัวตนเพื่อเข้าใช้งาน<br>เขาน<br>เชลร์<br>มมีลร์<br>มมมมมม |  | < | <b>ยืนยันรหัส OTP</b><br>ธ่องทัส OTP ไปอังหมายเลขโทรศัพท์ 0853839966<br>11111111<br>Ref code : NHA2SS<br>ธ่อวทัส OTP ได้อีกครั้งใน 00:42 มาที |
|--------------------------------|--------------------------------------------------|-------------------------------------------------------------------------------------|--|---|----------------------------------------------------------------------------------------------------|
|                                |                                                  | คำเนินการค่อ                                                                        |  |   | คำมังการ์ด                                                                                                    |

| นโยบายคุ้มครองข้อมูลส่วนบุคคล                                                                                                    |
|----------------------------------------------------------------------------------------------------|
|                                                                                                    |
| ประกาศความเป็นส่วนตัว (Privacy Notice)                                                                                                    |
|                                                                                                    |
| รสมบริบริชต์พอร์ห้อ เป็นระบบบริการแพลตฟอร์บข้อมลเจ้าหน้าที่ผู้ให้บริการทางการแพทย์ โดยมีการใช้ Provider ID ซึ่งกิลเป็นการขึบขับตัวตนในรปแบบ      |
| อิเล็กทรอนิกส์ของบุคลากรหางการแพทย์ ผ่านระบบเว็บไซต์ พอร์ทัศ เพื่อให้บุคลากรหางการแพทย์สามารถเข้าถึงขอมลผู้ป่วยได้อย่างสะควกและรวดเร็ว ตามนโยบาย |
| "บัตรประชาชนใบเดียว รักษาได้ทุกที่"                                                                                                    |
| วัตถุประสงค์                                                                                                    |
| กระทรวงสาธารณสุขจัดทำประกาศความเป็นส่วนตัวฉบับนี้ขึ้นเพื่อแจ้งให้ทราบถึงนโยบายและแนวทาง ปฏิบัติในการเก็บรวบรวม ใช้ และเบ็ดเผยข้อมูลส่วน          |
| บุคคลของบุคลากรทางการแพทย์ที่ไข้บริการระบบเว็บไซด์ พอร์ทัล ดังนี้                                                                                |
| 1. เพื่อใช้ในการยืนยันด้วดนของบุคลากรทางการแพทย์                                                                                                 |
| 2. เพื่อให้บริการข้อมูลผู้ป่วยแก่บุคลากรทางการแพทย์                                                                                              |
| <ol> <li>เพื่อใช้ในการวิเคราะห์ ประมวลผล และปรับปรุงการให้บริการระบบเว็บใช่ต่พอร์หัล</li> </ol>                                                  |
| <u>ด้านิยาม</u>                                                                                                    |
| ผู้ให้บริการ Provider ID ได้รับมอบหมาย โดยกระหรรงสาธารณสุขในการบำรุงรักษา พัฒนา และกำหนด รายละเอียดของ Provider ID ตามพระราชบัญญัติ              |
| การบริหารงานและการให้บริการภาครัฐฝานระบบติริทัล พ.ศ. 2562                                                                                        |
| g เช่นรการ หมายดง บุคคลธรรมดา บดบุคคล หรือหมวยงาน(ค / หมการเขาเช่นรการ Frowder ID<br>                                                            |
| มาราราชายายามา สายการสายสายสายสายสายสายสายสายสายสายสายสายสายส                                                                                    |
| แลงการเหลือการการสูงในขณะสุขาที่สามออกจากงารแพทย์ที่มีหม้าที่ให้เรือกระปังหัดสิกร Provider ID                                                    |
|                                                                                                    |
| 💙 และซับ ปโหนายอันครองข้อมอร่วมแคคล                                                                                                    |
|                                                                                                    |
|                                                                                                    |
| ปฏิเสธ สงพะเบชน                                                                                                    |
|                                                                                                    |
|                                                                                                    |

- 1.9. ระบบแสดงหน้ากรอกข้อมูลเพื่อลงทะเบียน ทำการระบุข้อมูลเพิ่มเติม
  - ระบุ บัญชีผู้ใช้งาน

(เงื่อนไขการระบุ : ตัวอักษรภาษาอังกฤษผสมกับตัวเลขได้)

- ระบุ รหัสผ่าน

(เงื่อนไขการระบุ : สามารถระบุเป็นตัวอักษรภาษาอังกฤษผสมกับตัวเลขได้ ความยาว 9 ตัวอักษรขึ้นไป)

- เลือก คำนำหน้านาม (ไทย)
- เลือก คำนำหน้านาม (อังกฤษ)
- ระบุ อีเมล
- เลือก วิชาชีพเฉพาะ
- ระบุ เลขใบประกอบวิชาชีพ
- เมื่อระบุข้อมูลครบถ้วนแล้ว กดปุ่ม " ลงทะเบียน "

| ข้อมูลบัญซีผู้ใช้งาน                   |                                               |
|----------------------------------------|-----------------------------------------------|
| ບັຍງຍິລູ້ໃຫ້ກາ <b>ະ</b>                | าจัดน่าน*                                     |
| ระบุบัญชียูได้งาน                      | ) ระบุรมัดก่าน                                |
| ข้อมูลส่วมบุคคล                        |                                               |
| คำนำหน้า (ไทย)*                        | สำนักหน้านาม (โดย)"                           |
| าหมูลำนำหน้า นักหม                     | <ul> <li>ระบุย่าวไทยวิทยาม (โทย)</li> </ul>   |
| นึ่ง (โทย)*                            | นามสกุล มีพย)*                                |
| (เหน้) อทั้งหล                         | (suprantyaline)                               |
| ທຳນຳເໝົາ (ອັນດຸພ)*                     | ศึกษ์การวิทยาม (อังกฤษ)                       |
| ระบุทำนำหน้า (อังกรุษ)                 | <ul> <li>ระบุคำมำหน้านาย (มีอากุษ)</li> </ul> |
| Be (Eanqui)*                           | urumja (Barcja)*                              |
| ระบุที่ย ปลังหลาง                      | Cupriello opportunges                         |
| ແທນປາມພ້າທັວປາມຫາຫນ.*                  | วันปลีอนเป็ เคิด (ค.ศ.)*                      |
| 14000000000000000000000000000000000000 | 10/30/1998                                    |
| õuo*                                   | เบอร์มีคย่อ*                                  |
|                                        | 074-000-0000                                  |
| ซ้อมูลสังกัด                           |                                               |
| Keller.                                | ศักรณฑร์สา ประมาพร                            |
| โรงพรามาสมมร                           | (และส์ จำการการ                               |
| Level and                              |                                               |
| อยบิตายห                               |                                               |
| ขายีพแลหาย*.                           | มหายเราะสายสาย                                |
| ระบุโขาซิพเอพาะ                        | ระบุเพริเบรระกอบวิทาทีพ                       |
|                                        |                                               |

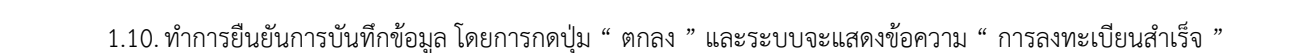

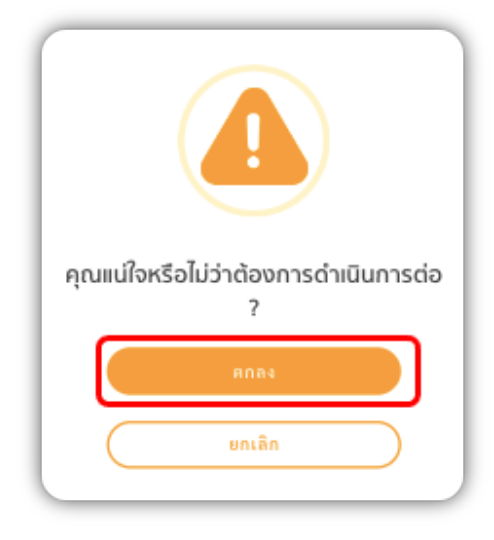

1.11. ระบบแสดงหน้าจอโปรไฟล์ของท่าน

| •                                                          |                                                                        | ermeneranity.    |                                                                                       | d'alizatio e la e                         |
|------------------------------------------------------------|------------------------------------------------------------------------|------------------|---------------------------------------------------------------------------------------|-------------------------------------------|
|                                                            |                                                                        |                  |                                                                                       | technologiated of a constraint (41, 2, 2) |
|                                                            |                                                                        | mercefdesesnaDea |                                                                                       |                                           |
|                                                            | <b>ปันทมัช สามสุ</b><br>(Interfacer Solity )<br>Provider Di XXXXXXXXXX | 0                | mostigoristicas<br>tais sengulaturas internet dan<br>analas angest / Nacimicas (1921) |                                           |
| jikopatovito<br>novanvitatovina<br>tasiastna<br>nailastna  | ххолозохох<br><b>366-23-6</b><br>онозохх /                             | 0                | Point dar 10<br>2000/00/00X<br>allan august dar 10/01/01/01/01                        |                                           |
| ina -<br>Joudente<br>Ansistante<br>Satistante              | anadynalism<br>anstantianti                                            |                  | MYNL MOMEACOURT CAFTAR<br>Na Day<br>Brandager yn Schlasar                             |                                           |
| interacionie<br>  legenetrone<br>Ante:<br>desen:<br>desen: | KNR<br>Hand Afric<br>Book law towal                                    | 0                | Arrise Mighet Nayana<br>97 Nov On Nata<br>Growshi<br>Ministration                     | 0<br>6                                    |
|                                                            |                                                                        | -                | arright many                                                                          | -                                         |

 1.12. สำหรับบุคลากรทางการแพทย์ 4 วิชาชีพ ได้แก่ แพทย์ ทันตแพทย์ เภสัชกร และเทคนิคการแพทย์ จะได้รับลายเซ็นอิเล็กทรอนิกส์ (Digital Signature) ทันทีหลังจากลงทะเบียน Provider ID สำเร็จ

## 2. การลงชื่อเข้าใช้ Provider ID

- 2.1. เข้าใช้งานระบบได้ที่เว็บไซต์ <u>https://provider.id.th</u>
- 2.2. สามารถเลือกรูปแบบการลงชื่อเข้าใช้ได้ 2 รูปแบบ
  - 2.2.1. ลงชื่อเข้าใช้ด้วยบัญชี Provider ID หรือ
  - 2.2.2. ลงชื่อเข้าใช้ด้วยบัญชี ThalD
- 2.3. กรณีเลือกการลงชื่อเข้าใช้ด้วยบัญชี Provider ID กดที่ปุ่ม " ลงชื่อเข้าใช้ "

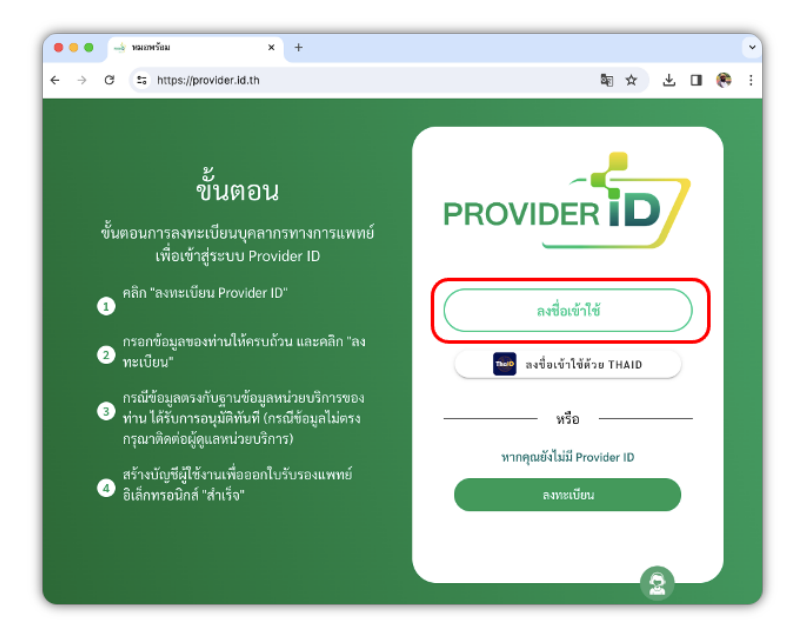

2.3.1. ระบบแสดงหน้าจอการเข้าสู่ระบบด้วยบัญชี Provider ID ดำเนินการระบุเลขบัตรประชาชน และระบุ PIN 6 หลักที่ได้จากการ พิสูจน์ตัวตน จากนั้นเข้าสู่ระบบ (หากไม่สามารถจำ PIN ได้ สามารถกดปุ่ม " ลืม PIN " ได้ที่ เว็บ <u>https://moph.id.th</u> และ กรณีลืม PIN สามารถดำเนินการตั้ง PIN ใหม่ได้ โดยดำเนินการตามขั้นตอนในหัวข้อที่ 7 การตั้งรหัส PIN (ใหม่) / ลืมรหัส PIN)

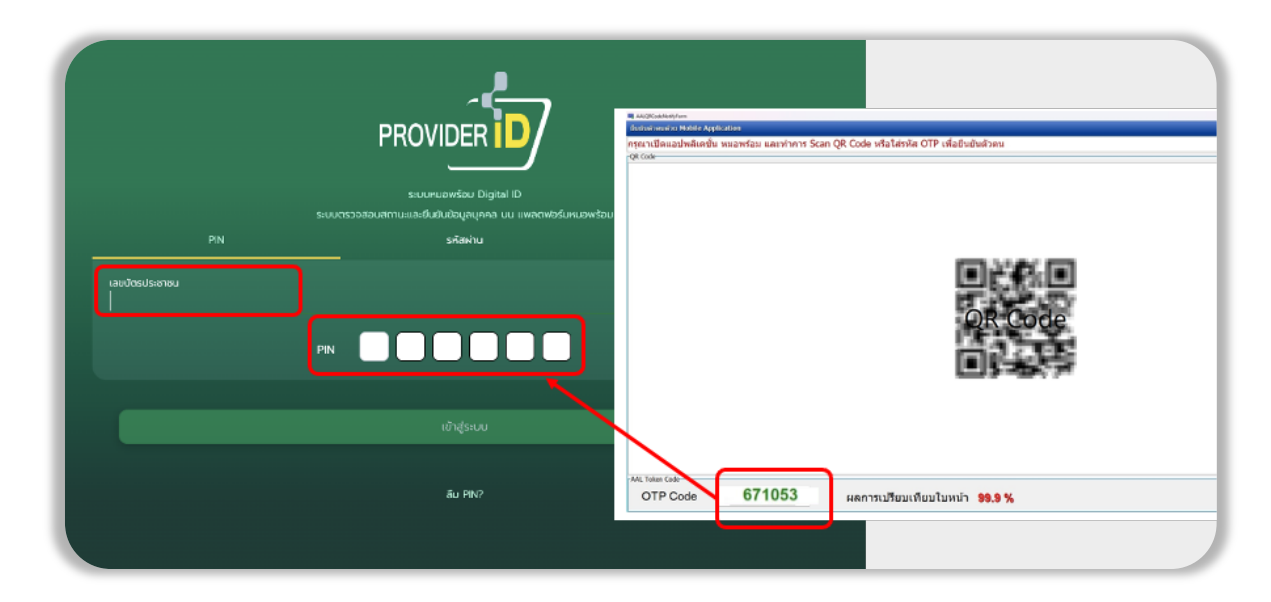

2.3.2. เมื่อระบุ PIN เรียบร้อย สามาถเข้าระบบได้ โดยมีรายละเอียดตามข้อ 2.5.

2.4. กรณีเลือกการลงชื่อเข้าใช้ด้วยบัญชี ThaID กดที่ปุ่ม " ลงชื่อเข้าใช้ ThaID "

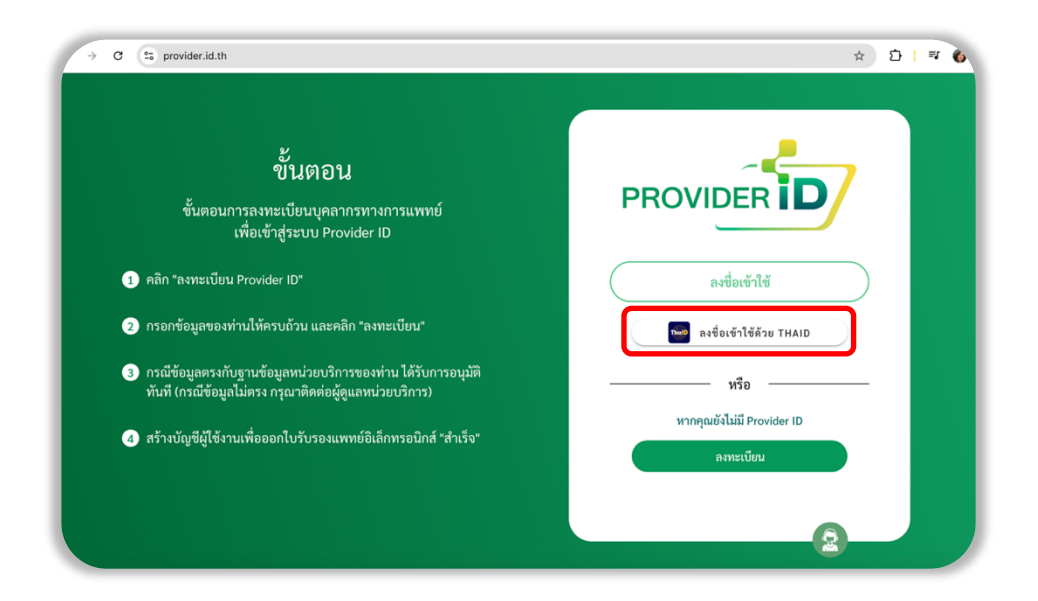

2.4.1. ระบบแสดงคิวอาร์โค้ดของ ThaID ทำการเข้าแอปพลิเคชั่น ThaID ที่โทรศัพท์มือถือ และใส่ PIN 8 หลักที่ใช้ในการเข้าสู่แอปพลิเค ชั่น ThaID จากนั้นกดไอคอนสแกน และทำการส่องที่คิวอาร์โค้ด

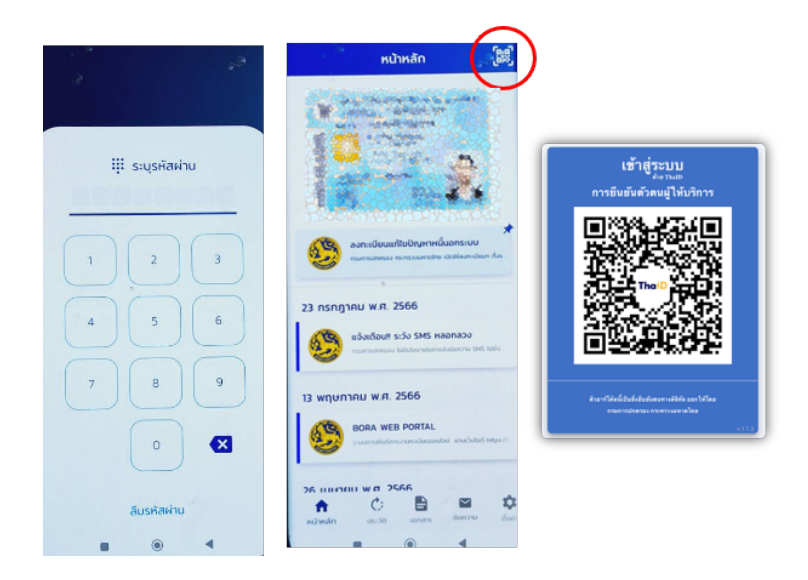

 2.4.2. ที่แอปพลิเคชัน ThaID บนโทรศัพท์มือถือ จะแสดงหน้าจอการยินยอมการขอใช้ข้อมูล กดปุ่ม " ยินยอม " และยืนยัน PIN 8 หลัก ที่ใช้ในการเข้าสู่แอปพลิเคชัน ThaID อีกครั้ง

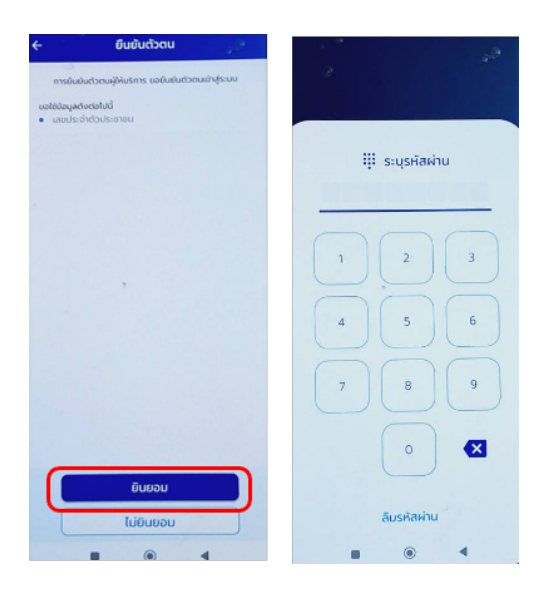

 จากนั้นระบบจะแสดงหน้าสำหรับตรวจสอบข้อมูล คลิก " ✓ " ที่กล่องสีเหลี่ยม เพื่อยอมรับนโยบายคุ้มครองข้อมูลส่วนบุคคล และ กดปุ่ม " ดำเนินการต่อ " ระบบจะทำการส่งรหัส OTP ไปยังหมายเลขโทรศัพท์ที่ได้ลงทะเบียนไว้ เมื่อได้รับรหัส OTP ทำการยืนยัน รหัส OTP และกดปุ่ม " ดำเนินการต่อ " (เฉพาะกรณีการเข้าสู่ระบบครั้งแรกเท่านั้น)

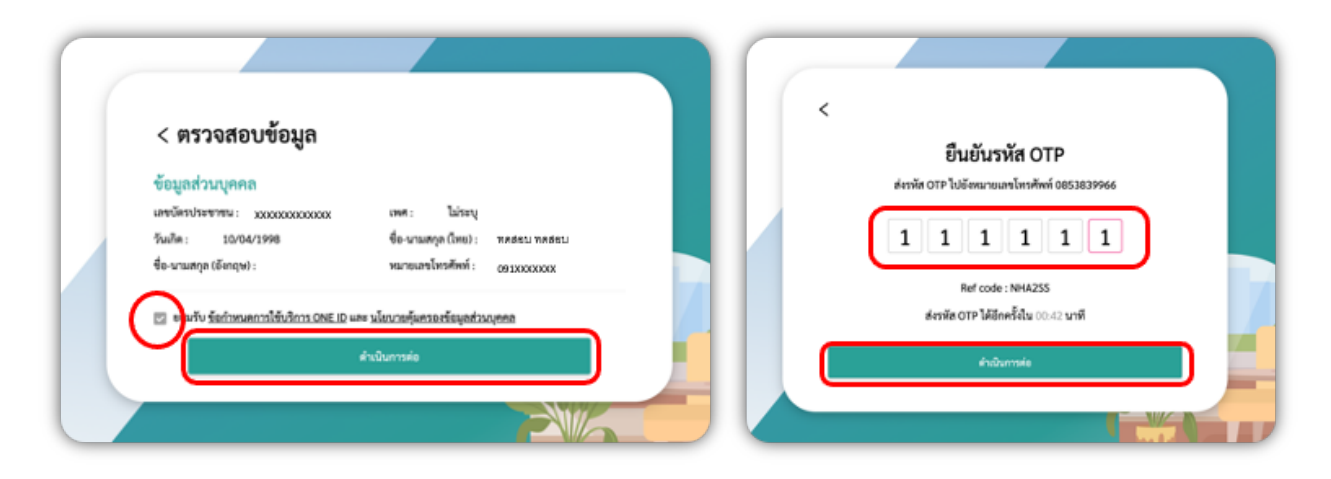

- 2.6. เมื่อเข้าสู่ระบบเรียบร้อยแล้ว จะแสดงหน้าหลักของระบบ Provider ID โดยแบ่งการแสดงผลออกเป็น 4 ส่วนคือ
  - 2.6.1. ข้อมูลส่วนบุคคล
  - 2.6.2. ข้อมูลวิชาชีพ
  - 2.6.3. ข้อมูลการทำงาน
  - 2.6.4. สถานะการลงทะเบียน

| •                                                       |                                                          |          | entu      |                                                                         |               | Andraatis e ku e   |
|---------------------------------------------------------|----------------------------------------------------------|----------|-----------|-------------------------------------------------------------------------|---------------|--------------------|
|                                                         |                                                          |          |           |                                                                         | to the second | vdotooorint w.c.25 |
|                                                         |                                                          | manufide | owana Dou |                                                                         |               |                    |
|                                                         | นั้นกนับ สายสุ<br>(Hardow Sola )<br>Perderiti: X20030303 |          | 0         | moligaidea<br>ainangoilean mantar<br>manungoilean mantar                |               |                    |
| jikupatouto<br>wareawatateanea<br>badautea-<br>walaatea | 2300303001<br>100-35-6<br>01(23003)                      |          | 0         | Morida D<br>XXXXXXXXXXXX                                                |               |                    |
| ina.                                                    | tarat@geal.com                                           | *        |           | and agent and the set                                                   |               |                    |
| (Registerile<br>Resistance<br>Smissionare               | anarannanni<br>-                                         |          | 0         | arna, administrationer cantair<br>militige<br>domological technological |               |                    |
| adatasatiniy                                            | K'BLP                                                    | - N - N  |           | de han Digital Signature                                                | (Wany rade)   |                    |
| jilogenativnu<br>Role:<br>Hanta:<br>daan:               | ana ata                                                  |          | 0         | Hur Mark Carl Tasan<br>Sarahara<br>Sarahara                             |               | c                  |
|                                                         |                                                          |          |           | and a full stranger                                                     |               |                    |

# การแก้ไขข้อมูลด้วยตนเอง

สามารถแก้ไขในส่วนเบอร์โทรศัพท์และอีเมลได้ โดยมีขั้นตอนดังนี้

### 3.1. การแก้ไขเบอร์โทรศัพท์

3.1.1. กดที่รูปปากกาด้านหลังเพื่อแก้ไขข้อมูลเบอร์โทรศัพท์ จากนั้นแก้ไขเบอร์โทรศัพท์ และกดปุ่มบันทึก

| <b>ข้อมูลส่วนตัว</b><br>หมายเลขบัตรประชาชน:<br>วันเดือนปีเกิด :<br>เบอร์โทรศัพท์ :<br>อีเมล : | XXXXXXXXXXXXXX<br>1985-03-16<br>091XXXXXXX Oo<br>tanat@gmail.com | <b>แก้ไขเบอร์โทร</b><br>เบอร์มือถือ<br>ยกเลิก บันทึก |
|-----------------------------------------------------------------------------------------------|------------------------------------------------------------------|------------------------------------------------------|
|-----------------------------------------------------------------------------------------------|------------------------------------------------------------------|------------------------------------------------------|

3.1.2. ระบบจะส่งรหัส OTP ไปยังเบอร์โทรศัพท์ที่เปลี่ยนแปลง กรอกรหัส OTP และกดบันทึก

| กรุณากรอกหมายเลข OTP |
|----------------------|
|                      |
| รีเซ็ต               |
| ยกเลิก บันทึก        |

- 3.1.3. เปลี่ยนแปลงเบอร์โทรศัพท์สำเร็จ
- 3.1.4. ระบบส่งข้อความแจ้งเตือนไปยังแอปพลิเคชั่นหมอพร้อม และไลน์หมอพร้อมให้ทราบ

#### 3.2. การแก้ไขอีเมล

3.2.1. กดที่รูปปากกาด้านหลังเพื่อแก้ไขข้อมูล จากนั้นแก้ไขอีเมล และกดปุ่ม " บันทึก "

| ี ข้อมูลส่วนตัว     |                   | ไแก้ไขอีนเล     |
|---------------------|-------------------|-----------------|
| หมายเลขบัตรประชาชนะ | XXXXXXXXXXXXXX    | อีเมล           |
| วันเดือนปีเกิด :    | 1985-03-16        | tanat@gmail.com |
| เบอร์โทรศัพท์ :     | 091XXXXXXX        |                 |
| อีเมล :             | tanat@gmail.com 🕢 | entan Uunn      |

3.2.2. เมื่อเปลี่ยนอีเมลสำเร็จ ระบบส่งข้อความแจ้งเตือนไปยังแอปพลิเคชันหมอพร้อม และไลน์หมอพร้อม ให้ทราบ

# การยื่นคำร้องขอแก้ไขข้อมูล

้สามารถขอแก้ไขข้อมูลการทำงานได้ 2 ประเภทคือ ข้อมูลบุคลากร และเปลี่ยนแปลงข้อมูลสังกัด จะมีขั้นตอนดังนี้

- 4.1. กรณีอยู่ 1 สังกัด
  - 4.1.1. เมื่อเข้าสู่ระบบ Provider ID เรียบร้อย ไปที่หัวข้อสถานะการลงทะเบียน หัวข้อย่อย รายการยื่นคำร้องขอแก้ไขข้อมูล และกดปุ่ม
    - " ยื่นคำร้อง "

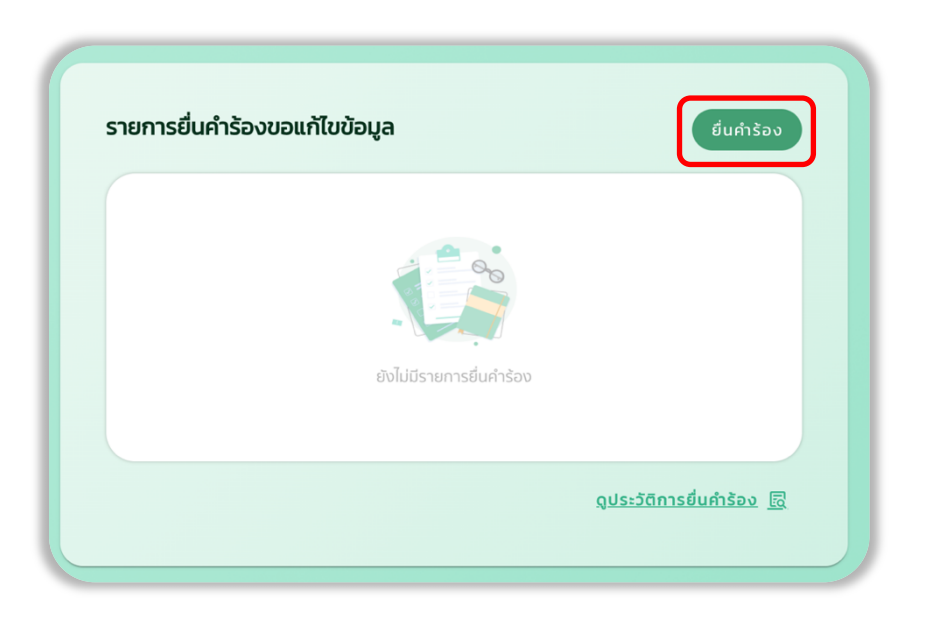

4.1.2. กรณีต้องการแก้ไขข้อมูลบุคลากร ระบุตำแหน่ง ประเภท วิชาชีพเฉพาะทาง และเลขใบประกอบวิชาชีพ จากนั้นกดปุ่ม " ยืนยัน "

| สังกัด                                    | <u>ดูรายการยืบคำร</u> ้อ                              |
|-------------------------------------------|-------------------------------------------------------|
| 🔁 สังกัดที่ 1: มี่ <b>ทดสอ</b> บ          |                                                       |
| ตำแหน่ง : <b>แพทย์</b>                    | ประเภท :                                              |
| วิชาชีพเฉพาะทาง : <b>เวชปฏิบัติทั่วไป</b> | เลขใบประกอบวิชาชีพ - <b>9999</b>                      |
| 🖊 แก้ไขข้อมูล                             |                                                       |
| ว้าแหน่ง                                  | ilsion                                                |
|                                           |                                                       |
| แพทย์                                     | • (เลือก                                              |
| แพทย์<br>เชาชีพเฉพาะทาง                   | <ul> <li>เลือก</li> <li>เลขใบประกอบวิชาชีพ</li> </ul> |

4.1.2.1. ระบบแสดงแจ้งเตือนการยื่นคำร้องขอแก้ไขข้อมูลสำเร็จ สามารถดูสถานะและประวัติการยื่นคำร้องได้ที่ข้อ 4.3.

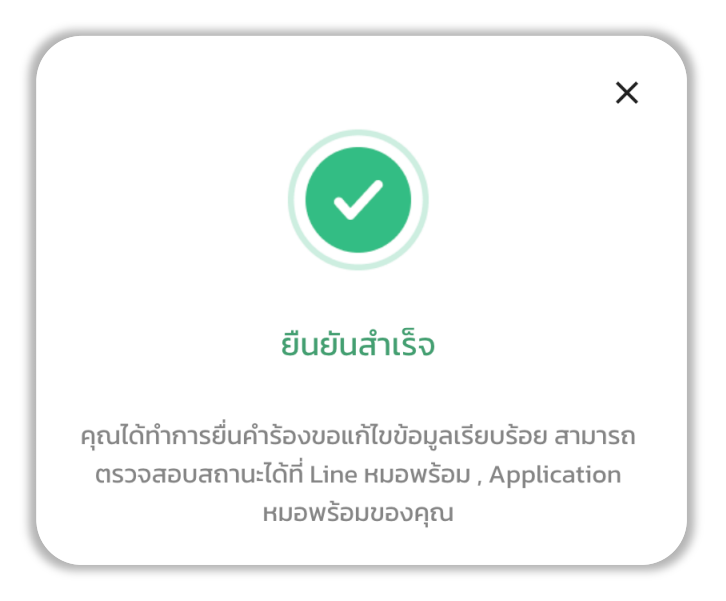

4.1.3. กรณีต้องการเปลี่ยนแปลงข้อมูลสังกัด กดปุ่ม " เปลี่ยนแปลงข้อมูลสังกัด "

| ข้อมูลบุคลาทร เปลี่ยนแปลงข้อมูลสังทัด     |                                  |                           |
|-------------------------------------------|----------------------------------|---------------------------|
| 💼 ສັงກັດ                                  |                                  | <u>ดูรายการยื่นคำร้อง</u> |
| 🔁 สังกัดที่ 1: มี่ทดสอบ                   |                                  |                           |
| ตำแหน่ง : <b>แพทย์</b>                    | ประเภท :                         |                           |
| วิชาชีพเฉพาะทาง : <b>เวชปฏิบัติทั่วไป</b> | เลขใบประกอบวิชาชีพ : <b>9999</b> |                           |
| 🖊 จัดการข้อมูลสังกัด                      |                                  |                           |
| ประเภทจัดการ                              |                                  |                           |
| (เลือก                                    | •                                |                           |

#### 4.1.3.1. ระบบจะแสดงรายการสังกัด และเลือกประเภทจัดการข้อมูลสังกัด

| 🧪 จัดการข้อมูลสังกัด | ย้ายออกจากสังกัด |
|----------------------|------------------|
| ประเภทจัดการ         | เปลี่ยนสังกัด    |
| (เลือก 🔹             | เพิ่มสังกัด      |

4.1.3.2. กรณีเลือกย้ายออกจากสังกัด เลือกสังกัดที่ต้องการย้าย และระบุเหตุผลที่ย้ายออก (หากย้ายออกจากสังกัด บัญชี Provider ID ของท่านจะถูกลบออกจากระบบ) และกดปุ่ม " ยืนยัน " หลังจากนั้นระบบจะให้ยืนยันการยื่นคำร้อง หากท่านยืนยัน กดปุ่ม " ยื่นคำร้อง "

| 🖊 จัดการข้อมูลสังกัด             |                           |       | ×                                                             |
|----------------------------------|---------------------------|-------|---------------------------------------------------------------|
| ประเภกจัดการ<br>ย้ายออกจากสังกัด | <b>ຄັບກັດ</b><br>• (ເລືອກ | •     | i                                                             |
| เหตุผลที่ข้ายออก                 |                           |       |                                                               |
| ang                              |                           |       | ยนยน                                                          |
|                                  |                           | 0/200 | คุณตองการขนขน การขนคารองขอเบลขนแบลงขอมูล<br>สังกัดใช่หรือไม่? |
|                                  | uniãn duớu                |       | ยกเล็ก ยื่นกำร้อง                                             |

 4.1.3.3. กรณีเลือกเปลี่ยนสังกัด เลือกสังกัดที่ต้องการเปลี่ยน และระบุสังกัดใหม่ ตำแหน่ง ประเภท วิชาชีพเฉพาะทาง และเลขใบ ประกอบวิชาชีพ และกดปุ่ม " ยืนยัน "

| ประเภทจัดการ  | ສັงກັດ     |           |
|---------------|------------|-----------|
| เปลี่ยนสังกัด | • (เลือก   | •         |
| งกัดใหม่      |            |           |
| ระบุ          |            | •         |
| าแหน่ง        | ประเภท     |           |
| เลือก         | • (เลือก   | •         |
| ราชีพเฉพาะทาง | เลขใบประกล | วบวิชาชีพ |
|               | ▼ S±Ų      |           |
|               |            |           |
|               |            |           |

- 4.1.3.4. กรณีเลือกเพิ่มสังกัด ระบุสังกัดใหม่ ตำแหน่ง ประเภท วิชาชีพเฉพาะทาง และเลขใบประกอบวิชาชีพ และกดปุ่ม
  - " ยืนยัน "

| 🖊 จัดการข้อมูลสังกัด |                    |
|----------------------|--------------------|
| ประเภทจัดการ         |                    |
| เพมสงกด              |                    |
| สังกัดใหม่<br>ระบุ   | •)                 |
| ตำแหน่ง              | ประเภท             |
| เลือก                | • (lắon •          |
| วิชาชีพเฉพาะทาง      | เลขใบประกอบวิชาชีพ |
|                      | • (su              |
|                      |                    |
|                      | uniãn dướu         |

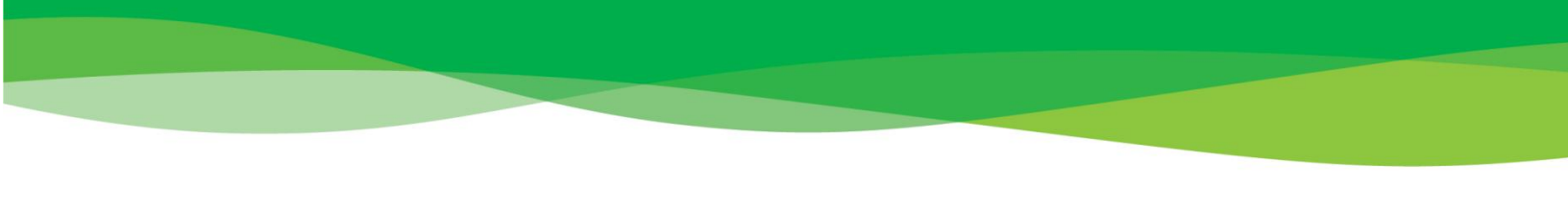

4.1.3.5. ระบบแจ้งเตือนให้ยืนยันการยื่นคำร้อง หากตรวจสอบข้อมูลเรียบร้อย กดปุ่ม " ยื่นคำร้อง "

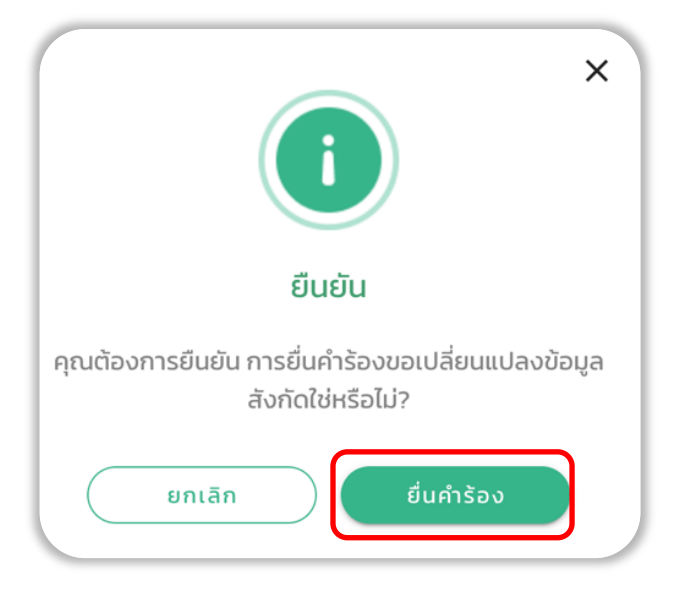

4.1.3.6. ระบบแสดงแจ้งเตือนยืนยันการยื่นคำร้องขอแก้ไขข้อมูลสำเร็จ สามารถดูสถานะและประวัติการยื่นคำร้องได้ที่ข้อ 4.3.

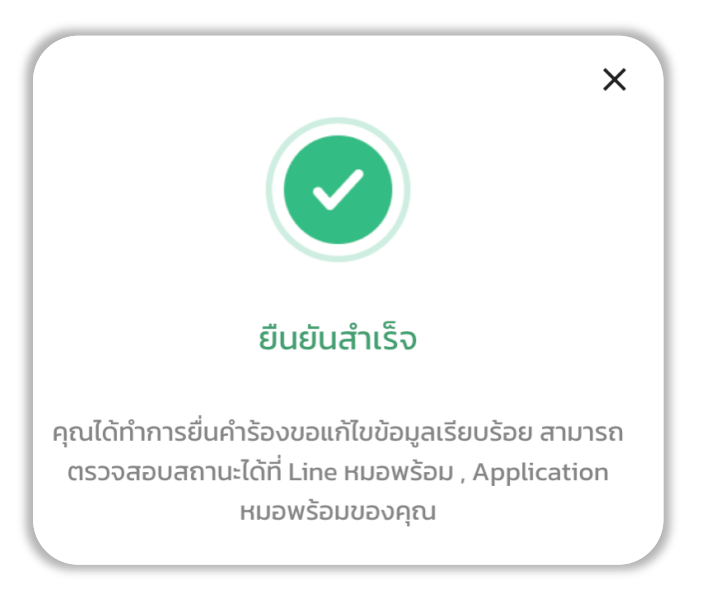

#### 4.2. กรณีอยู่มากกว่า 1 สังกัด

4.2.1. เมื่อเข้าสู่ระบบ Provider ID เรียบร้อย ไปที่ส่วนของรายการยื่นคำร้องขอแก้ไขข้อมูล กดปุ่ม " ยื่นคำร้อง "

| รายการยื่นคำร้องขอแก้ไขข้อมูล | ยื่นคำร้อง                             |
|-------------------------------|----------------------------------------|
| ยังไม่มีรายการยื่นคำร้อง      | 2                                      |
|                               | <u>ดูประวัติการยื่นคำร้อง</u> <u>ह</u> |

4.2.2. กรณีต้องการแก้ไขข้อมูลบุคลากร เลือกสังกัดที่ต้องการแก้ไข จากนั้นกดที่รูปปากกาข้างหลังเพื่อแก้ไขข้อมูล

| PROVIDER | 7                                                                                                    | 🗩 แขกบอกแจ้งปัญหา                             |
|----------|----------------------------------------------------------------------------------------------------|-----------------------------------------------|
|          | < ยื่นคำร้องขอแก้ไขข้อมูล<br><ul> <li>ข้อมูลการทำงาน</li> <li>ข้อมูลบุคลากร</li> <li>เปลี่ยนแปลงข้อมูลสังกัด</li> </ul> |                                               |
|          | 🚋 ສັນກັດ                                                                                                    | ดูรายการยื่มกำร้อง                            |
|          | สังกัดที่ 1: กนกอรเภสัช ตำแหน่ง : เภสัชกร วิชาชีพเฉพาะทาง : เวชปฏิบัติทั่วไป                                            | ประเภท :<br>เลขใบประกอบวิชาชีพ : <b>00000</b> |
|          | 📴 สังกัดที่ 2 : เกาะยาวใหญ่คลินิกเวชกรรม<br>ต่าแหน่ง : เจ้าพนักงานธุรการ                                                | Usinn :                                       |

4.2.2.1. ระบุตำแหน่ง ประเภท วิชาชีพเฉพาะทาง และเลขใบประกอบวิชาชีพ จากนั้นกดปุ่ม " ยืนยัน "

| ยื่นคำร้องแก้ไขข้อมูล | ×  |
|-----------------------|----|
| ตำแหน่ง               |    |
| เภสัชกร               | -  |
| ประเภท                |    |
| เลือก                 | •  |
| วิชาชีพเฉพาะทาง       |    |
| เวชปฏิบัติทั่วไป      | •  |
| เลขใบประกอบวิชาชีพ    |    |
| 00000                 |    |
| ยกเลิก ยีนย           | Ĵu |

4.2.2.2. ระบบแสดงแจ้งเตือนยืนยันการยื่นคำร้องขอแก้ไขข้อมูลสำเร็จ สามารถดูประวัติการยื่นคำร้องได้ที่ข้อ 4.3.

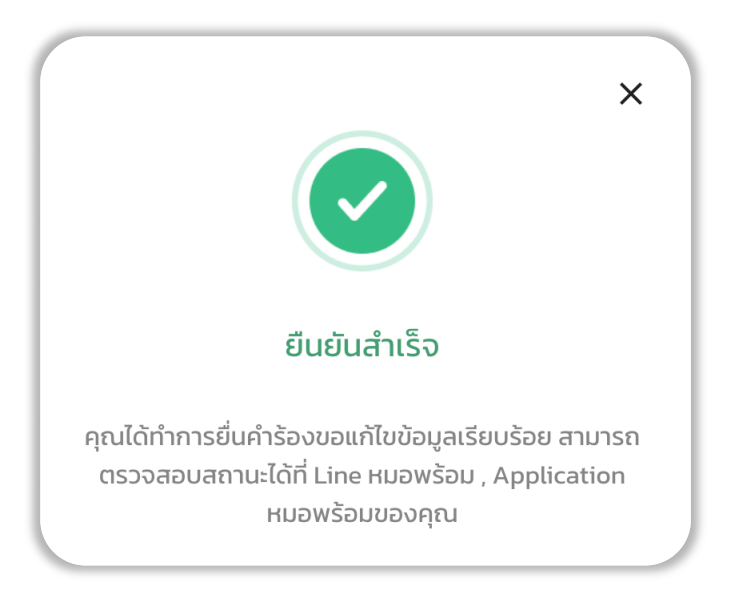

4.2.3. กรณีต้องการเปลี่ยนแปลงข้อมูลสังกัด กดปุ่ม " เปลี่ยนแปลงข้อมูลสังกัด "

|                                                                                          |                                               | 🗩 ແชກບอกແຈ້งປັญหา  |
|------------------------------------------------------------------------------------------|-----------------------------------------------|--------------------|
| < ยื่นคำร้องขอแก้ไขข้อมูล<br>(e) ข้อมูลการทำงาน<br>ข้อมูลบุคลากร เปลี่ยนแปลงข้อมูลสังกัด |                                               |                    |
| 👖 ສັນກັດ                                                                                 |                                               | ดูรายการยิ่นคำร้อง |
| สังกัดที่ 1: กนกอรเภสัช<br>ต่าแหน่อ เอสัชคร                                              | licion.                                       | /                  |
| วิชาชีพเฉพาะทาง : <b>เวชปฏิบัติทั่วไป</b>                                                | บระมาก :<br>เลขใบประกอบวิชาชีพ : <b>00000</b> |                    |
| 📴 สังกัดที่ 2 : เกาะยาวใหญ่คลินิกเวชกรรม                                                 |                                               | 1                  |
| ต่ำแหน่ง : <b>เจ้าพนักงานธุรการ</b>                                                      | ประเภท :                                      |                    |

#### 4.2.3.1. ระบบจะแสดงรายการสังกัด และเลือกประเภทจัดการข้อมูลสังกัด

| 🖊 จัดการข้อมูลสังกัด | ย้ายออกจากสังกัด |
|----------------------|------------------|
| ประเภทจัดการ         | เปลี่ยนสังกัด    |
| (เลือก 🔹             | เพิ่มสังกัด      |

4.2.3.2. กรณีเลือกย้ายออกจากสังกัด เลือกสังกัดที่ต้องการย้าย และระบุเหตุผลที่ย้ายออก และกดปุ่ม " ยืนยัน "

| •     |
|-------|
|       |
|       |
|       |
|       |
| 0/200 |
|       |

4.2.3.3. กรณีเลือกเปลี่ยนสังกัด เลือกสังกัดที่ต้องการเปลี่ยน และระบุสังกัดใหม่ ตำแหน่ง ประเภท วิชาชีพเฉพาะทาง และเลขใบ ประกอบวิชาชีพและกดปุ่ม " ยืนยัน "

| 🖊 จัดการข้อมูลสังกัด |                    |   |
|----------------------|--------------------|---|
| ประเภทจัดการ         | สังกัด             |   |
| เปลี่ยนสังกัด        | • (lãon            | • |
| สังกัดใหม่           |                    |   |
| s:ų                  |                    | • |
| สำแหน่ง              | ประเภท             |   |
| เลือก                | • (lãon            | • |
| ชชาชีพเฉพาะทาง       | เลขใบประกอบวิชาชีพ |   |
|                      | ▼ (sių             |   |
|                      |                    |   |
| (                    | ยกเล็ก อีนอัน      |   |

4.2.3.4. กรณีเลือกเพิ่มสังกัด ระบุสังกัดใหม่ ตำแหน่ง ประเภท วิชาชีพเฉพาะทาง และเลขใบประกอบวิชาชีพ และกดปุ่ม

" ยืนยัน "

|                    | • |
|--------------------|---|
| ประเภท             |   |
| • (เลือก           | • |
| เลขใบประกอบวิชาชีพ |   |
| ✓ S:ų              |   |
|                    |   |
|                    |   |

4.2.3.5. ระบบแจ้งเตือนให้ยืนยันการยื่นคำร้อง หากตรวจสอบข้อมูลเรียบร้อย กดปุ่ม " ยื่นคำร้อง "

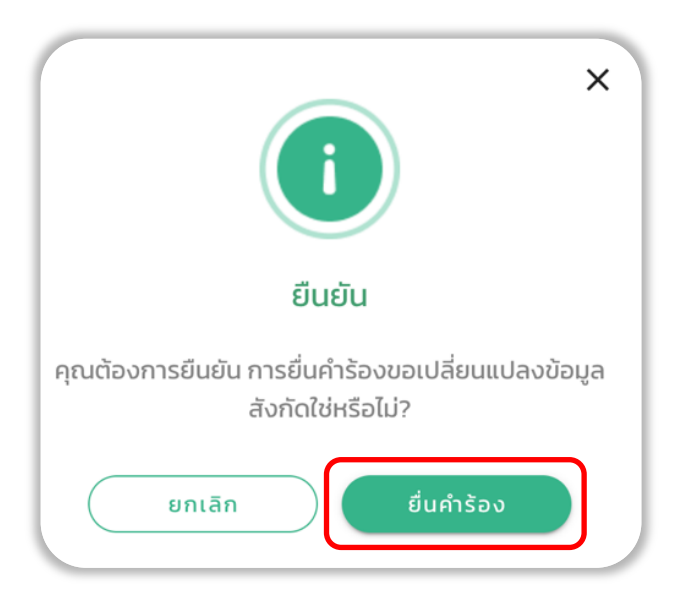

4.2.3.6. ระบบแสดงแจ้งเตือนยืนยันการยื่นคำร้องขอแก้ไขข้อมูลสำเร็จ สามารถดูสถานะและประวัติการยื่นคำร้องได้ที่ข้อ 4.3.

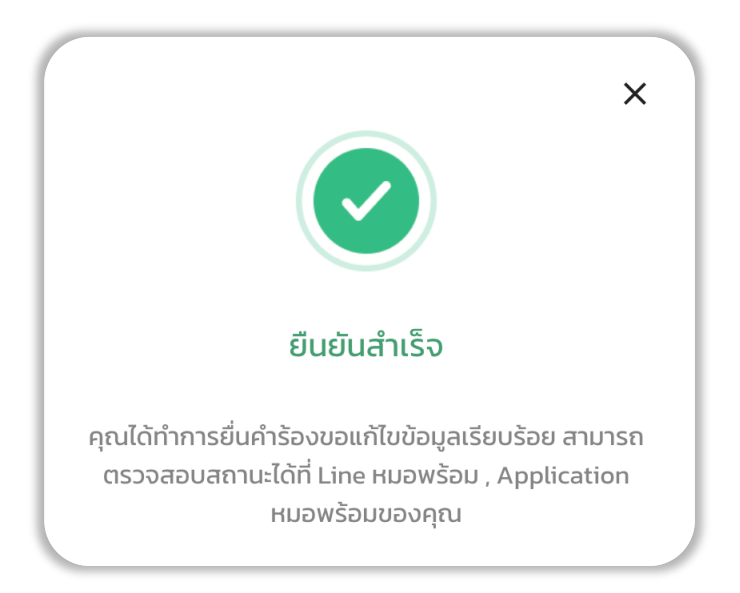

4.3. ตรวจสอบสถานะคำร้องได้ที่หน้าหลักโปรไฟล์ Provider ID หัวข้อ รายการยื่นคำร้องขอแก้ไขข้อมูล ซึ่งจะแสดงผลคำร้องขอแก้ไขที่ยื่น ล่าสุด

| ยื่นคำร้องขอแก้ไข   | มข้อมูล                                                                   |
|---------------------|---------------------------------------------------------------------------|
|                     |                                                                           |
| เรื่อง :            | แก้ไขข้อมูลการทำงาน                                                       |
| รายละเอียด :        | ข้อมูลบุคลากร                                                             |
| วันที่ยื่น :        | 17 ตุลาคม 2567 เวลา 14:11:32<br>น.                                        |
| วันที่แก้ไขคำร้อง : | -                                                                         |
| สถานะ :             | รอการยืนยัน                                                               |
|                     | เรือง :<br>รายละเอียด :<br>วันที่ยื่น :<br>วันที่แก้ไขคำร้อง :<br>สถานะ : |

- 4.4. กรณีต้องการดูประวัติการยื่นคำร้อง โดยกดปุ่ม "ดูประวัติการยื่นคำร้อง" จากนั้นระบบจะแสดงประวัติรายการยื่นคำร้องขอแก้ไขข้อมูล โดยสามารถเลือกดูคำร้องจากหมวดหมู่ของแต่ละสถานะคำร้อง ได้แก่
  - 4.4.1.1. รายการยื่นคำร้องขอแก้ไขข้อมูลทั้งหมด
  - 4.4.1.2. สถานะรอการยืนยัน
  - 4.4.1.3. สถานะดำเนินการแก้ไข
  - 4.4.1.4. สถานะยอมรับคำร้อง
  - 4.4.1.5. สถานะปฏิเสธคำร้อง
  - 4.4.1.6. สถานะยกเลิกคำร้อง

| <b>ารยื่นคำร้องข</b><br>4 รายการ) | อแก้ไขข้อมูล        | ชื่นกำร้อง                               | < USEDO          | การยนคารองขอ                                    | อแทเขขอมูล                  | unufudida y 👩 🕠 ta                             | 2000 - 100 - 100 - 100 - 100 - 100 - 100 - 100 - 100 - 100 - 100 - 100 - 100 - 100 - 100 - 100 - 100 - 100 - 100 |                       |                     |                   |
|-----------------------------------|---------------------|------------------------------------------|------------------|-------------------------------------------------|-----------------------------|------------------------------------------------|----------------------------------------------------------------------------------------------------|-----------------------|---------------------|-------------------|
|                                   | ยื่นคำร้องขอแก้ไข   | มข้อมูล                                  | ค้นหา,เลขอ้างอิง | รอการยนยน                                       | Q Usa                       | มกจัดการ: กั้งหมด 🔹                            | สรคารอง 🥑 ยกเล                                                                                                   | an 3                  |                     |                   |
|                                   | เรื่อง :            | แก้ไขข้อมูลการทำงาน                      | รายการขึ้นสำรัก  | ารั้วมนอ 4 ราชเอาร                              |                             |                                                |                                                                                                    |                       |                     |                   |
|                                   | รายละเอียด :        | ข้อมูลบุคลากร                            |                  | ประการณ์แล้งร้อง                                |                             | ar at the states of                            | an an an an an an an an an an an an an a                                                                         |                       |                     |                   |
|                                   | วันที่ยื่น :        | 17 ตุลาคม 2567 เวลา 14:11:32<br>น.       | 0I-811987828     | <b>บระเภทการยันคารอง</b><br>แก้ไขข้อมูลการทำงาน | ร เขสะเอยด<br>ข้อมูลบุคลากร | วนาเขนศารอง<br>17 ตุลาคม 2567 เวลา 14:11:32 น. | -                                                                                                    | สาเานะ<br>รอการยืนยัน | งดการ<br>รายละเอียด | en                |
|                                   | วันที่แก้ไขคำร้อง : | -                                        | OI-817595090     | แก้ไขข้อมูลการทำงาน                             | ข้อมูลบุคลากร               | 17 ตุลาคม 2567 เวลา 14:01 น.                   | -                                                                                                    | ยกเลิก                | รายละเอียด          |                   |
|                                   | สถานะ:              | รอการยืนยัน                              | 01-995993104     | แก้ไขข้อมูลการทำงาน                             | ข้อมูลบุคลากร               | 17 ตุลาคม 2567 เวลา 13:59:49 น.                | -                                                                                                    | ยกเล็ก                | รายละเอียด          |                   |
|                                   |                     |                                          | 01-249487409     | แท้ไขข้อมูลการทำงาน                             | ย้ายออกจากสังกัด            | 16 ตุลาคม 2567 เวลา 16:07:38 น.                | -                                                                                                    | ยกเล็ก                | รายละเอียด          |                   |
|                                   |                     | <u>ดูประวัติการยื่นคำร้อง</u> <u>ต</u> ิ |                  |                                                 |                             |                                                | Items per page                                                                                                   | n 10 -                | 1-4 of 4            | $\langle \rangle$ |

4.5. กรณีต้องการยกเลิกคำร้อง เลือกคำร้องที่ต้องการ และกดปุ่ม " ยกเลิก "

| < ประวัติ        | < ประวัติการยื่นคำร้องขอแก้ไขข้อมูล |                  |                                 |                   |             |            |        |  |
|------------------|-------------------------------------|------------------|---------------------------------|-------------------|-------------|------------|--------|--|
| ກັ້งหมด 4        | รอการยืนยัน 🕕                       | ดำเนินการแก้ไข 🧿 | ยอมรับคำร้อง 🧿 เ                | ปฏิเสธคำร้อง 🧿 ย  | ากเลิก 3    |            |        |  |
| ค้นหา,เลขอ้างอิง | ,รายละเอียด                         | Q ປຣະເກ          | ทจัดการ ทั้งหมด 🔻               | )                 |             |            |        |  |
| รายการยื่นคำร้อง | ทั้งหมด 4 รายการ                    |                  |                                 |                   |             |            |        |  |
| เลขอ้างอิง       | ประเภทการยื่นคำร้อง                 | รายละเอียด       | วันที่ยื่นคำร้อง                | วันที่แก้ไขคำร้อง | สถานะ       | จัดการ     |        |  |
| OI-811987828     | แก้ไขข้อมูลการทำงาน                 | ข้อมูลบุคลากร    | 17 ตุลาคม 2567 เวลา 14:11:32 น. | -                 | รอการยืนยัน | รายละเอียด | ยกเลิก |  |

4.5.1. ระบุเหตุผลที่ต้องการยกเลิกคำร้อง และกดปุ่ม " ตกลง "

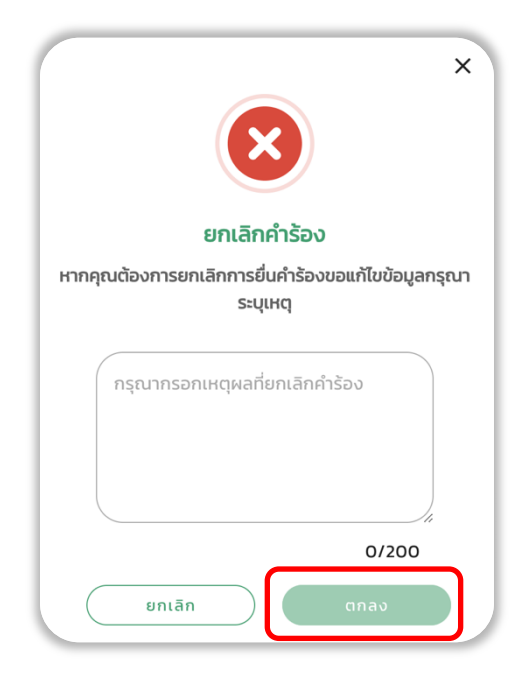

4.5.2. ระบบแจ้งเตือนการยกเลิกคำร้องสำเร็จ และสามารถดูสถานะคำร้องได้ที่ข้อ 4.3.

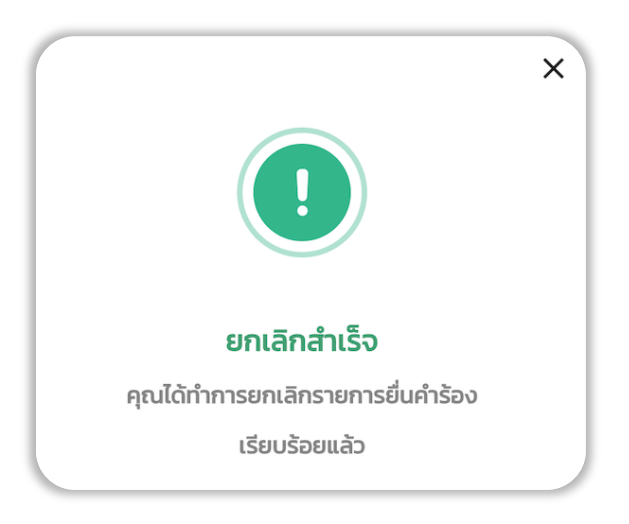

4.6. กรณีต้องการอัปเดตข้อมูลการทำงาน

เมื่อ HR Admin แก้ไขข้อมูลของท่านเรียบร้อยแล้ว ท่านสามารถอัปเดตข้อมูลการทำงานได้ดังนี้ 4.6.1. เมื่อเข้าสู่ระบบเรียบร้อยแล้ว ไปที่หัวข้อ ข้อมูลการทำงาน และกดปุ่ม " อัปเดตข้อมูล "

| ข้อมูลการทำงาน | ( 3 รายการ ) | อัปเดตข้อมูล |
|----------------|--------------|--------------|
| สังกัด :       | ร้านยาทดสอเ  | มครับ        |
| ตำแหน่ง :      | ทันตแพทย์    |              |
| ประเภท :       | -            |              |
|                | ເพົ່ມເຕົມ    |              |
|                |              |              |

4.6.2. ระบบจะตรวจสอบข้อมูลการทำงานที่เปลี่ยนแปลง

4.6.3. กรณีที่พบสังกัดใหม่ จะแสดงข้อมูลสังกัด ตำแหน่ง และประเภท หากตรวจสอบข้อมูลเรียบร้อยแล้ว กดปุ่ม " บันทึก "

| P | ตำแหน่ง/วิชาชีพ              | <i>เ</i> ∶ นักวิชาการ<br> | × |
|---|------------------------------|---------------------------|---|
|   | ตรวจสอบข้อมูล<br>เปลี่ยนแปลง | งการทำงานที่              |   |
|   |                              | ม่ของคุณ จำนวน 1 สังทัด   | 5 |
|   | สังกัด :                     | ทดสอบเดโม่                |   |
|   | ตำแหน่ง :                    | นักวิชาการ<br>คอมพิวเตอร์ |   |
|   | ประเภท :                     | ผู้รับอนุญาต              |   |
|   | (J)                          | กเลิก บันทึก              |   |

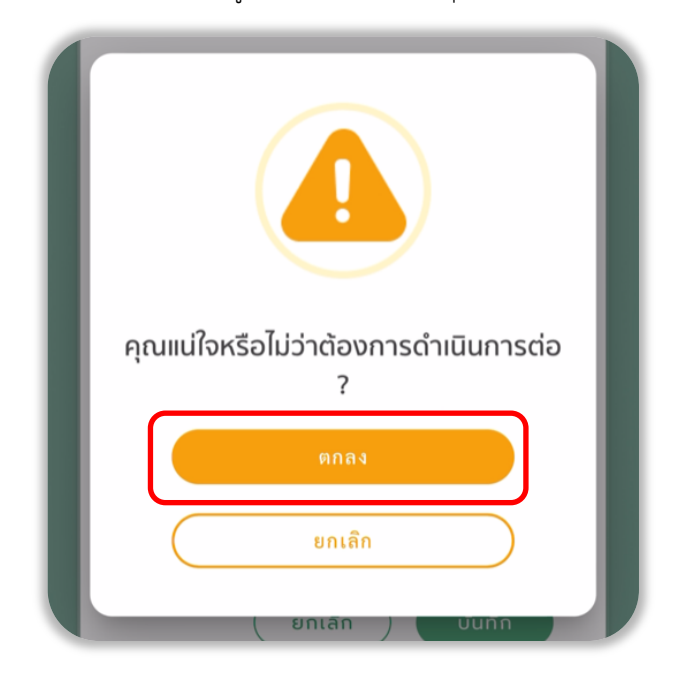

4.6.4. ระบบจะแสดงแจ้งเตือนยืนยันการอัปเดตข้อมูลการทำงาน และกดปุ่ม " ตกลง "

4.6.5. ระบบแสดงแจ้งเตือนการอัปเดตข้อมูลสำเร็จ

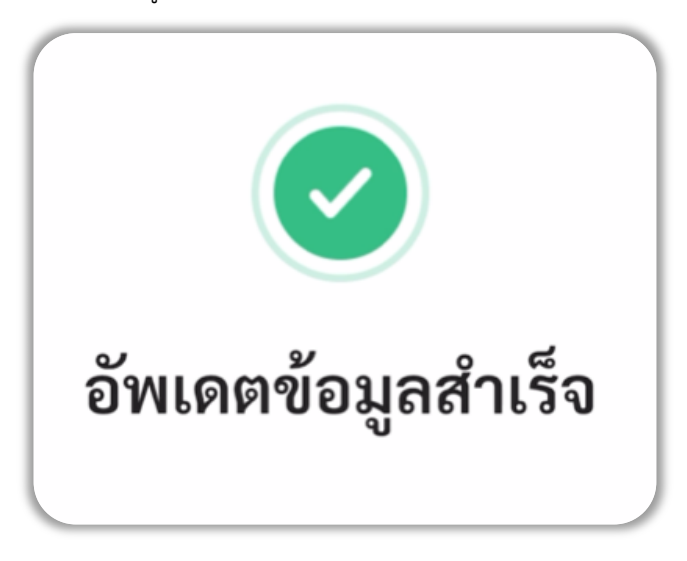

4.6.6. กรณีที่ข้อมูลการทำงานไม่มีการเปลี่ยนแปลง ระบบจะแจ้งเตือนว่า ข้อมูลสังกัดของคุณเป็นปัจจุบันแล้ว

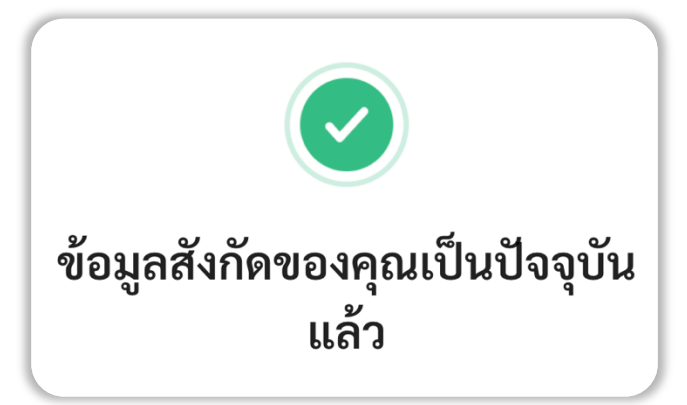

## 5. การตั้งค่าลายเซ็นอิเล็กทรอนิกส์ (Digital Signature)

การตั้งค่าลายเซ็นอิเล็กทรอนิกส์ ปัจจุบันจะมีบุคลากรทางการแพทย์ 4 วิชาชีพที่ได้รับสิทธิ์ ได้แก่

- แพทย์
- ทันตแพทย์
- เภสัชกร
- เทคนิคการแพทย์

เมื่อเข้าสู่ระบบ Provider ID เรียบร้อยแล้ว ไปที่สถานะการลงทะเบียน หัวข้อย่อย สถานะ Digital Signature จากนั้นกดปุ่ม " อัปโหลดรูป ลายเซ็น " โดยสามารถตั้งค่าลายเซ็นได้ 2 รูปแบบคือ

- รูปแบบที่ 1 การอัปโหลดรูปลายเซ็น หรือ
- รูปแบบที่ 2 การเขียนลายเซ็น
- 5.1. กรณีต้องการอัปโหลดรูปลายเซ็น กดปุ่ม " กรุณาเพิ่มลายเซ็น " และเลือกไฟล์ลายเซ็น จากนั้น กดปุ่ม " อัปโหลดลายเซ็น " ระบบจะ ทำการอัปโหลดไฟล์ที่มีภาพลายเซ็นขึ้นในระบบ (รูปภาพลายเซ็นจะต้องมีประเภทไฟล์เป็น .png เท่านั้น และขนาดไฟล์ต้องไม่เกิน 2 MB)

| สถานะ Digital Signature                | เลดรูป ลายเซ็น | ลายเซ็น                         | เขียนลายเช็น                       |
|----------------------------------------|----------------|---------------------------------|------------------------------------|
| หมายเลข Certificate x000000000000<br>: |                | 2                               | r                                  |
| Service ID : x00000000000              | G              | กร <b>ุณาเพ</b> ็<br>ขนาดไฟล์ด้ | <b>่มลายเซ็น</b><br>องไม่เกิน 2 MB |
| Service Secret : xxxxxxxxxxxxx         | 6              |                                 |                                    |
| หมดอายุวันที่ 2026-01-12               |                | ยกเลิก                          | อัปโหลดลายเซ็น                     |

5.2. กรณีต้องการเขียนลายเซ็น เลือกปุ่ม " เขียนลายเซ็น " ระบบจะแสดงกล่องเขียนลายเซ็น ทำการเซ็นชื่อ และกดปุ่ม " บันทึก"

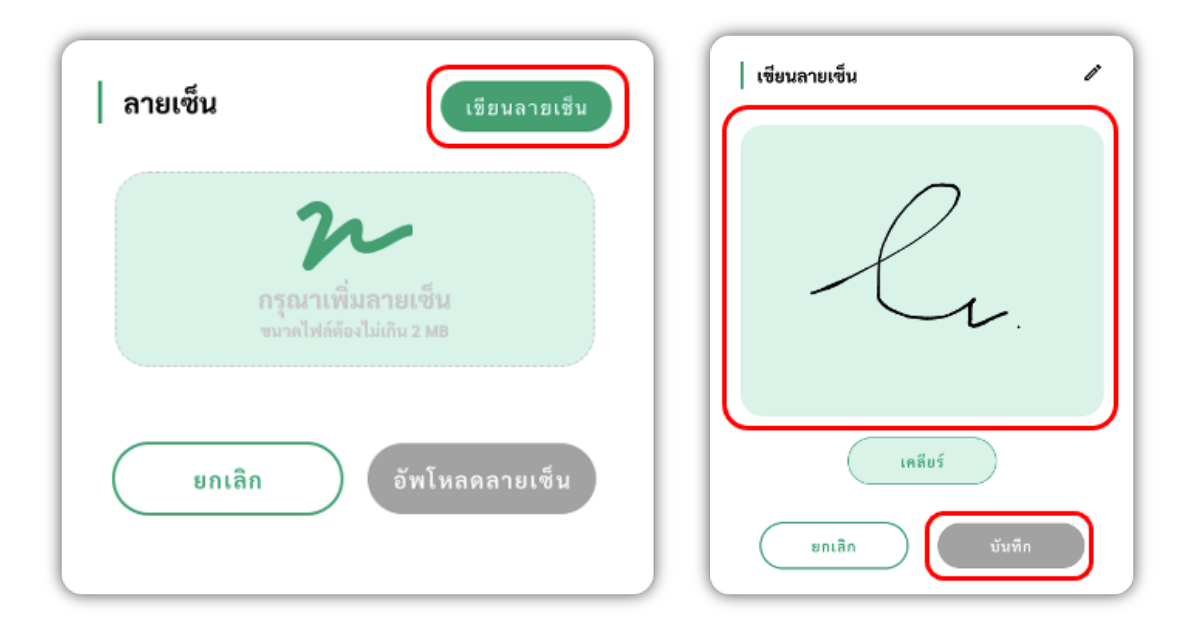

## 6. การดูและแก้ไขรูปลายเซ็น

เมื่อเข้าสู่ระบบเรียบร้อยแล้ว ไปที่สถานะการลงทะเบียน หัวข้อย่อย สถานะ Digital Signature

6.1. ไปที่หัวข้อ ลายเซ็นของคุณ และกดรูปดวงตา (ดูลายเซ็น)

| สถานะ Digital Si         | gnature                                                    |   |
|--------------------------|------------------------------------------------------------|---|
| หมายเลข<br>Certificate : | 2024/CA12-53896                                            |   |
| Service ID :             | CZ-1713514621879740086                                     | Ū |
| Service Secret :         | RDHtxPOelJYSBiECUyswTu<br>KsuRGAEyZvniPSKEKhVdx<br>XChbFRx | Ū |
| ลายเซ็นของคุณ :          | $\bigcirc$                                                 |   |
| หมดอายุวันที่ 2026-04-   | 19                                                         |   |

6.2. ระบบจะแสดงลายเซ็นของท่าน หากต้องการแก้ไขลายเซ็น กดที่รูปปากกา เพื่อแก้ไขลายเซ็น

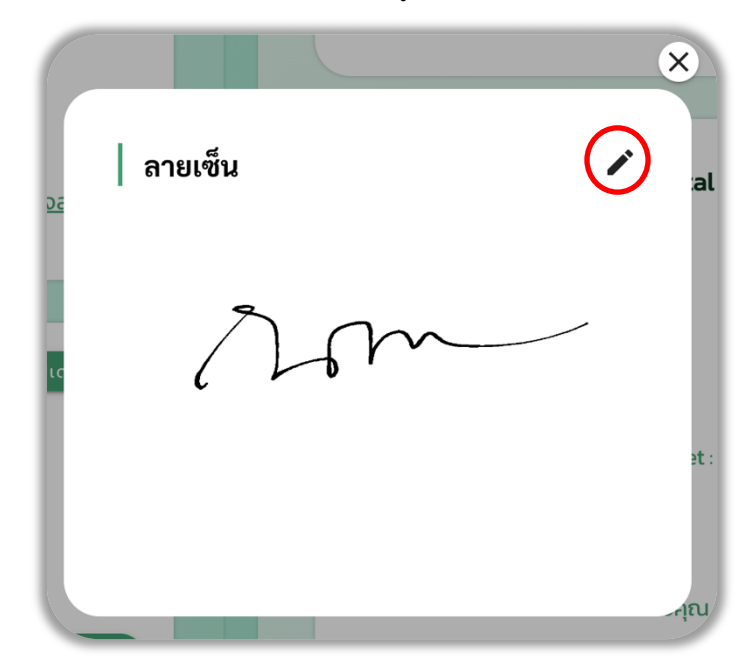

6.3. การเพิ่มลายเซ็นอิเล็กทรอนิกส์ สามารถเพิ่มได้ 2 รูปแบบคือ การอัปโหลดรูปลายเซ็น หรือ การเขียนลายเซ็น สามารถดูการเพิ่มลายเซ็น
 อิเล็กทรอนิกส์ได้ที่หัวข้อที่ 5. การตั้งค่าลายเซ็นอิเล็กทรอนิกส์ (Digital Signature)

## 7. การตั้งรหัส PIN (ใหม่) / ลืมรหัส PIN

ในการเข้าสู่ระบบ Provider ID ผู้ใช้งานจำเป็นจะต้องระบุเลขบัตรประชาชน และ PIN หรือรหัสยืนยันตัวตน 6 หลักที่ได้จากการพิสูจน์ตัวตน ในกรณีที่ผู้ใช้งานไม่สามารถเข้าสู่ระบบเนื่องจากลืม PIN หรือ PIN ผิด และต้องการกู้คืน PIN ใหม่ จะมีขั้นตอนการกู้คืน PIN ดังนี้ 7.1. เข้าเว็บไซต์ <u>https://provider.id.th/</u> และกดปุ่ม " ลืม PIN "

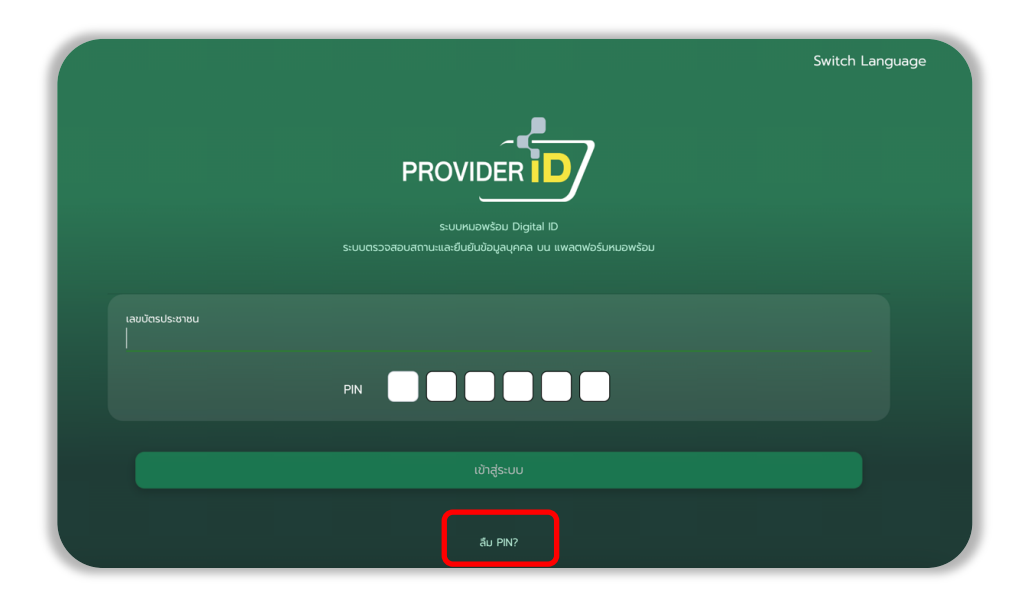

- 7.2. เลือกวิธีการกู้คืน PIN ได้ 2 รูปแบบคือ
  - รูปแบบที่ 1 กู้คืน PIN ด้วยการระบุเลขบัตรประชาชน เบอร์โทรศัพท์ และวันเกิด
  - รูปแบบที่ 2 กู้คืน PIN ด้วยแอปพลิเคชัน ThaID
- กรณีเลือกรูปแบบกู้คืน PIN ด้วยการระบุเลขบัตรประชาชน, เบอร์โทรศัพท์, วันเกิด กดปุ่ม " ด้วยการระบุเลขบัตรประชาชน, เบอร์ โทรศัพท์, วันเกิด "

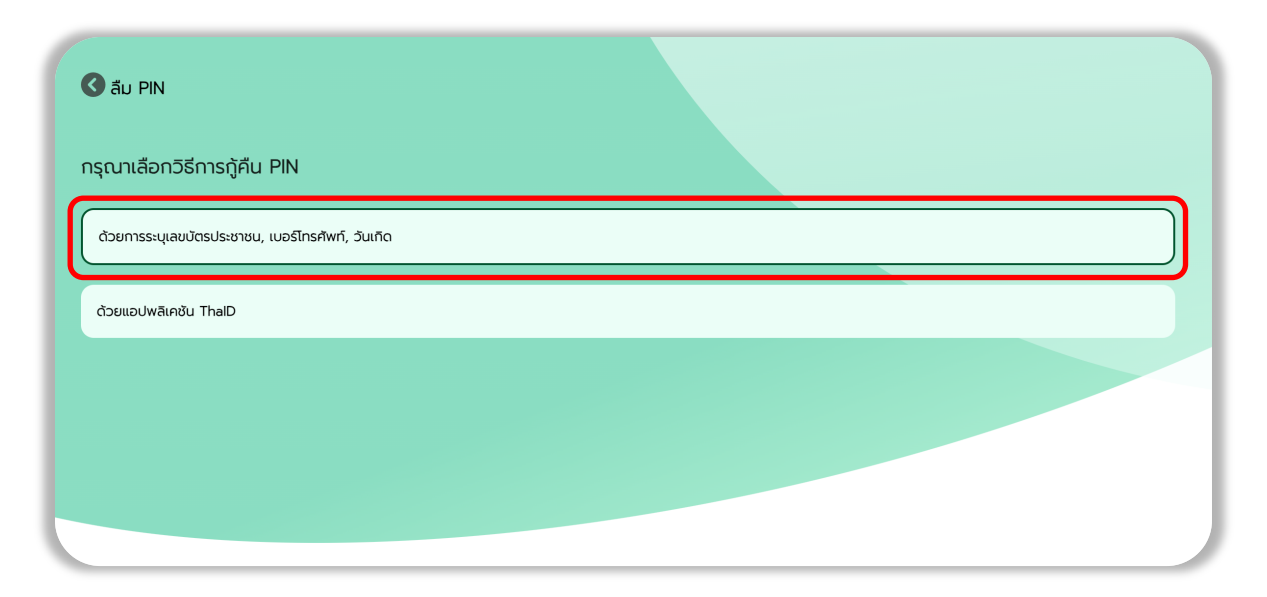

7.3.1. ระบุเลขบัตรประชาชน เบอร์โทรศัพท์เพื่อรับรหัส OTP และวันเดือนปีเกิด (ค.ศ.) และกดปุ่ม "ถัดไป"

| ลืม PIN                     |          |
|-----------------------------|----------|
| เลขบัตรประชาชน<br>          |          |
| เบอร์มือถือเพื่อรับรหัส OTP |          |
| วัน เดือน ปีเกิด (ค.ศ.)<br> | <b>D</b> |
|                             | tolu -   |
|                             |          |

7.3.2. ระบบส่ง OTP ไปยังเบอร์โทรศัพท์ที่ท่านได้กรอกข้อมูลไว้ หลังจากได้รับ OTP แล้ว ให้กรอกรหัส OTP และดำเนินการตาม ขั้นตอนการตั้งรหัส PIN (ใหม่) ต่อในข้อ 7.5.

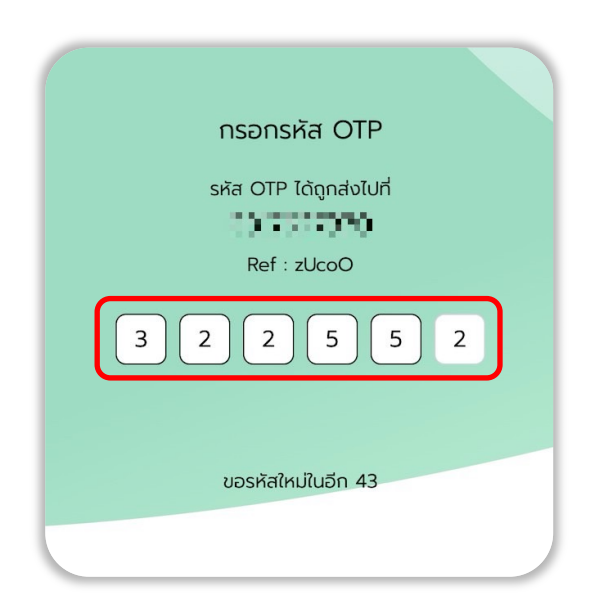

7.4. กรณีเลือกรูปแบบกู้คืน PIN ด้วยแอปพลิเคชัน ThaID กดปุ่ม " ด้วยแอปพลิเคชัน ThaID "

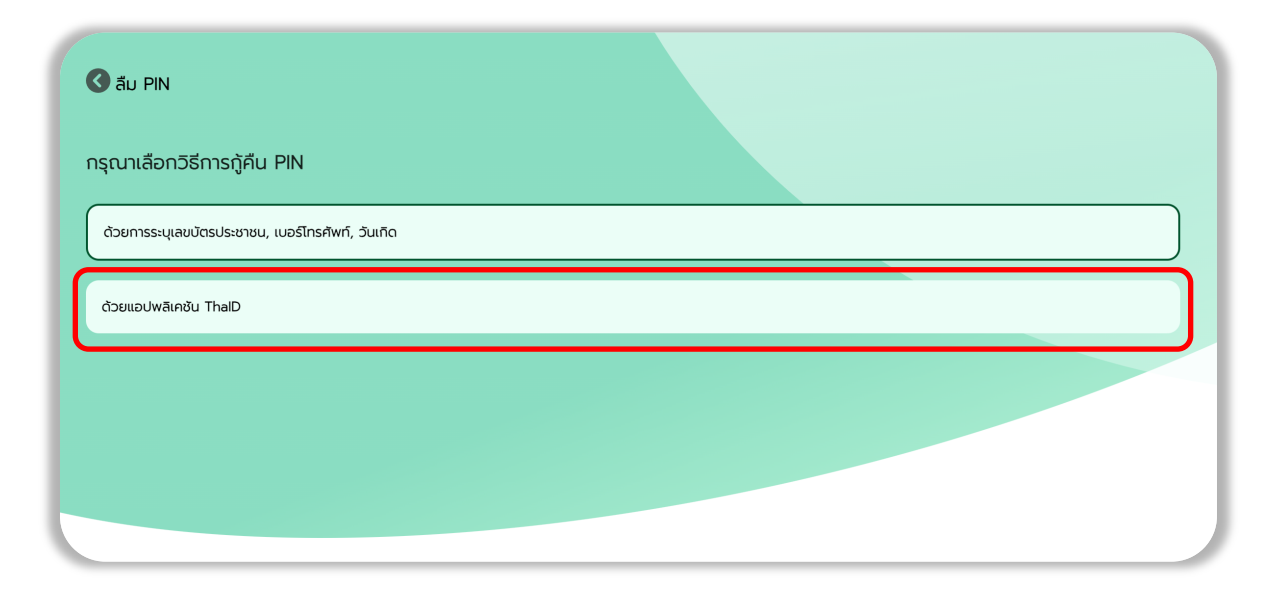

7.4.1. ระบบแสดงคิวอาร์โค้ดของ ThaID ทำการเข้าแอปพลิเคชัน ThaID ที่โทรศัพท์มือถือ และใส่ PIN 8 หลักที่ใช้ในการเข้าสู่แอปพลิเค ชัน ThaID จากนั้นกดไอคอนสแกน และทำการส่องที่คิวอาร์โค้ด

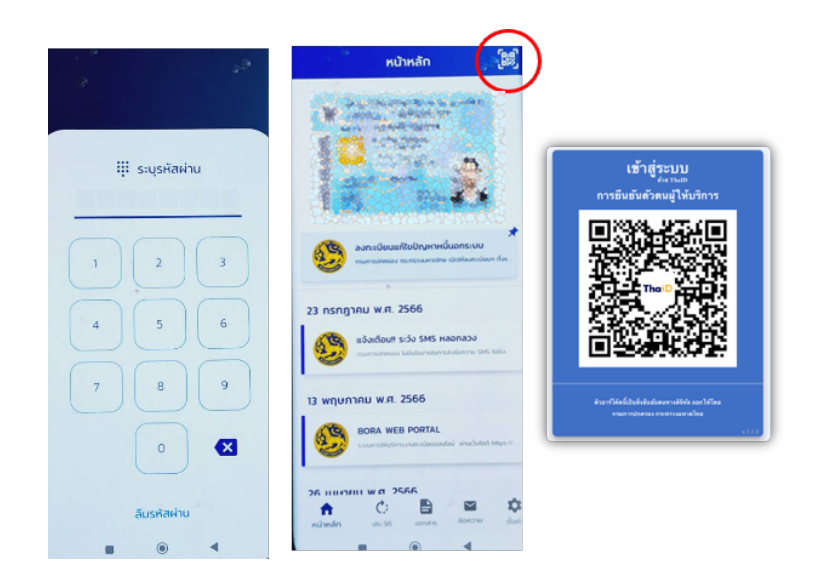

7.4.2. ที่แอปพลิเคชัน ThalD บนโทรศัพท์มือถือ จะแสดงหน้าจอการยินยอมการขอใช้ข้อมูล กดปุ่ม " ยินยอม " และยืนยัน PIN 8 หลัก ที่ใช้ในการเข้าสู่แอปพลิเคชัน ThalD อีกครั้ง

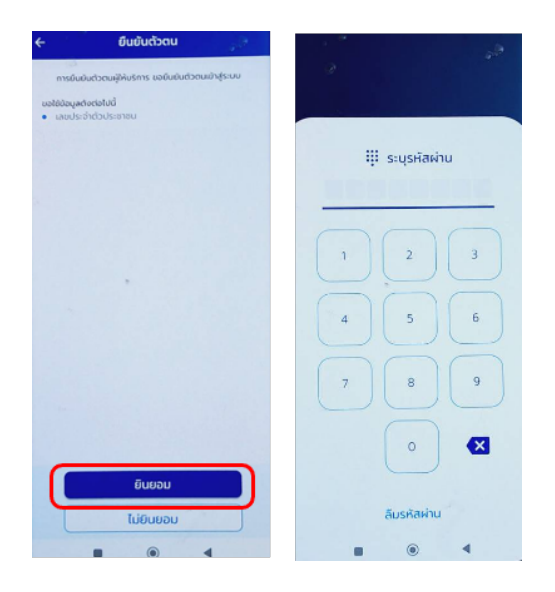

7.5. ระบบจะแสดงหน้าตั้งค่ารหัส PIN ใหม่ หลังจากตั้งค่า PIN เรียบร้อย กดปุ่ม " ยืนยัน "

| ตั้งค่า Pin ใหม่ |
|------------------|
|                  |
|                  |
|                  |
| ยืนยัน           |
|                  |

7.6. กรอกรหัส PIN ใหม่อีกครั้ง เมื่อเรียบร้อยแล้ว กดปุ่ม " ยืนยัน "

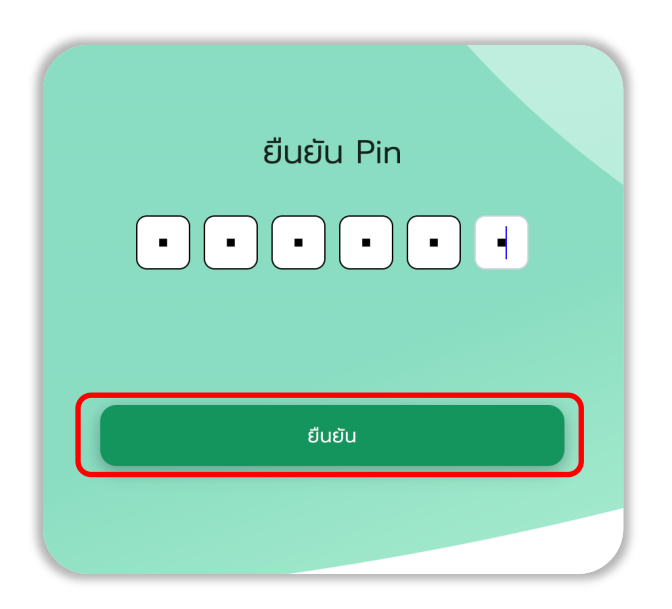

7.7. ระบบแสดงหน้าจอการเปลี่ยนรหัส PIN ใหม่สำเร็จ และกดปุ่ม " เริ่มต้นใช้งาน " เพื่อเข้าสู่ระบบเว็บไซต์ <u>https://provider.id.th</u>

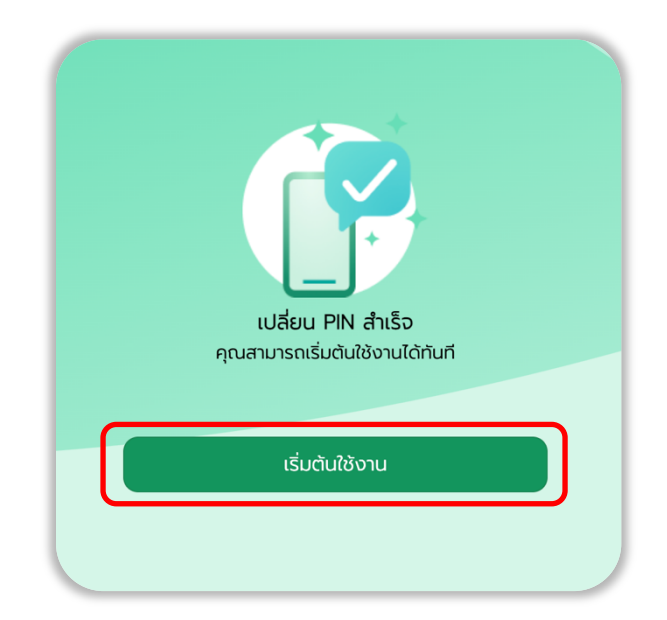

#### 8. การดูรายงานจำนวน Provider ID

8.1. เมื่อเข้าสู่ระบบเรียบร้อยแล้ว ไปที่แถบเมนู เลือกเมนู " รายงานจำนวน Provider ID "

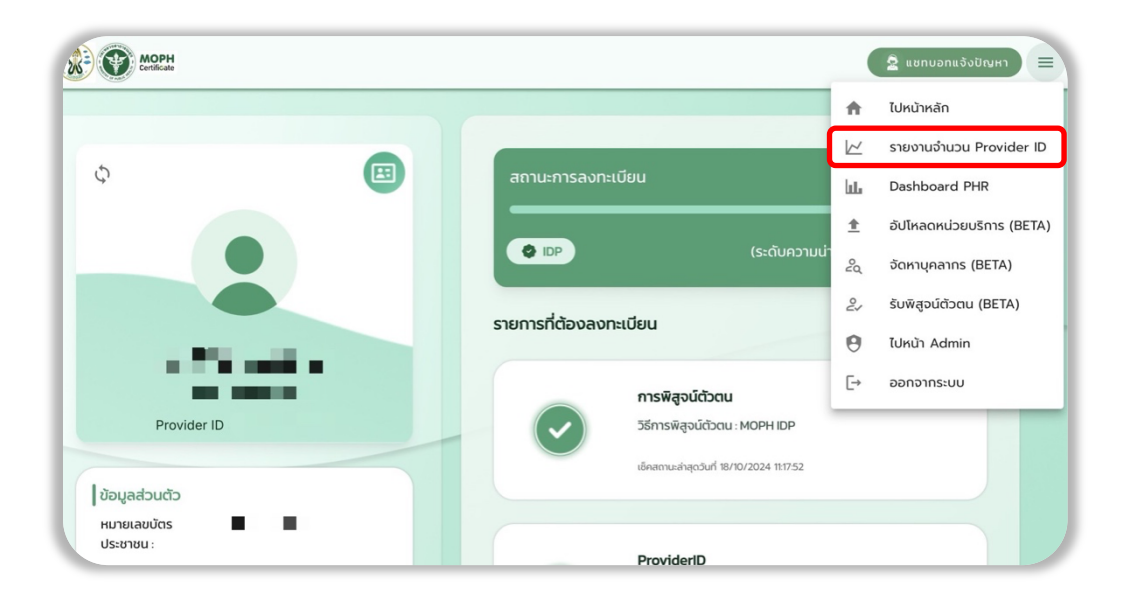

- 8.2. ระบบจะแสดงข้อมูลรายงานจำนวน Provider ID แบบเรียลไทม์ โดยแสดงข้อมูลดังนี้
  - 8.2.1. หน่วยบริการที่มี Provider ID
  - 8.2.2. Provider ID ทั้งหมด
  - 8.2.3. Provider ID ที่เพิ่มขึ้นวันนี้

| MOPH<br>Certificate                 |                 |                           |                       |          | ຊີ ແຮກເ                                        | มอกแจ้งปัญหา |
|-------------------------------------|-----------------|---------------------------|-----------------------|----------|------------------------------------------------|--------------|
|                                     | รายง            | วานจำนวน Pro              | vider ID              |          |                                                |              |
| ни่วยบริการ<br>Provider<br>10,520 ш | ਸੀਹ<br>ਸਿੰਪ     | Provid<br>ทั้งห<br>382,05 | ler ID<br>Na<br>59 AU | 1        | Provider ID ที่เพิ่ม<br>วันนี้<br><b>20 คน</b> |              |
| ค้นหา จังหวัด/ชื่อหน่วยบริการ       |                 |                           |                       |          | ٩                                              |              |
| ชื่อหน่วยบริการ                     | รหัสหน่วยบริการ | จังหวัด                   | อำเภอ                 | ตำบล     | จำนวน Provider ID                              |              |
| โรงพยาบาลมหาราชนครราชสีมา           | 10666           | นครราชสีมา                | เมืองนครราชสีมา       | ในเมือง  | 5260                                           |              |
| โรงพยาบาลสรรพสิทธิประสงค์           | 10669           | อุบลราชธานี               | เมืองอุบลราชธานี      | ในเมือง  | 3804                                           |              |
| โรงพยาบาลอุดรธานี                   | 10671           | อุดรธานี                  | เมืองอุดรธานี         | หมากแข้ง | 3426                                           |              |
| โรงพยาบาลพุทธชินราช                 | 10676           | พิษณุโลก                  | เมืองพิษณุโลก         | ในเมือง  | 2933                                           |              |

8.3. การค้นหาหน่วยบริการสามารถค้นหาด้วยจังหวัด หรือ ชื่อหน่วยบริการ และกดที่รูปแว่นขยาย เพื่อค้นหาข้อมูล

| MOPH<br>Certificate                |                       |                         |                        |          | <u>ຊີ</u> ແອກນ                          | อทแจ้งปัญหา 🔳 |
|------------------------------------|-----------------------|-------------------------|------------------------|----------|-----------------------------------------|---------------|
|                                    | s                     | ายงานจำนวน Pro          | ovider ID              |          |                                         |               |
| ни่วยบริการ<br>Provide<br>10,520 и | รที่มี 🧝<br>r<br>เห่ง | Provid<br>الآن<br>382,0 | der ID<br>เมด<br>59 คน | · 🚡      | Provider ID ที่เพิ่ม<br>วันนี้<br>20 คน |               |
| ค้นหา จังหวัด/ชื่อหน่วยบริการ      |                       |                         |                        |          |                                         |               |
| ชื่อหน่วยบริการ                    | รหัสหน่วยบริการ       | จังหวัด                 | อำเภอ                  | ตำบล     | ຈຳนวน Provider ID                       |               |
| โรงพยาบาลมหาราชนครราชสีมา          | 10666                 | นครราชสีมา              | เมืองนครราชสีมา        | ในเมือง  | 5260                                    |               |
| โรงพยาบาลสรรพสิทธิประสงค์          | 10669                 | อุบลราชธานี             | เมืองอุบลราชธานี       | ในเมือง  | 3804                                    |               |
| โรงพยาบาลอุดรธานี                  | 10671                 | อุดรธานี                | เมืองอุดรธานี          | หมากแข้ง | 3426                                    |               |
| โรงพยาบาลพุทธชินราช                | 10676                 | พิษณุโลก                | เมืองพิษณุโลก          | ในเมือง  | 2933                                    |               |

8.4. กรณีค้นหาด้วยจังหวัด ระบบจะแสดงข้อมูลโรงพยาบาลทั้งหมดในจังหวัด

|                                                           | รายงานจำ        | uou Provider II                    | D           |            |                                               |
|-----------------------------------------------------------|-----------------|------------------------------------|-------------|------------|-----------------------------------------------|
| หน่วยบริการที่มี           Provider           10,520 แห่ง | 2<br>38         | Provider ID<br>ทั้งหมด<br>32,059 ค | u           | <b>1</b> P | rovider ID ที่เพิ่เ<br>วันนี้<br><b>20 คน</b> |
| ชลบุรี                                                    |                 |                                    |             |            |                                               |
| ชื่อหน่วยบริการ                                           | รหัสหน่วยบริการ | ຈັงหวัด                            | อำเภอ       | ตำบล       | จำนวน Provider ID                             |
| โรงพยาบาลชลบุรี                                           | 10662           | ชลบุรี                             | เมืองชลบุรี | บ้านสวน    | 2433                                          |
| โรงพยาบาลบางละมุง                                         | 10819           | ชลบุรี                             | บางละมุง    | นาเกลือ    | 826                                           |
| โรงพยาบาลสมเด็จพระบรมราชเทวี ณ ศรีราชา                    | 13754           | ชลบุรี                             | ศรีราชา     | ศรีราชา    | 751                                           |
| โรงพยาบาลพนัสนิคม                                         | 10822           | ชลบุรี                             | พนัสนิคม    | ກຸฎໂຈ້ง    | 690                                           |
| โรงพยาบาลแหลมฉบัง                                         | 10823           | ชลบุรี                             | ศรีราชา     | ทุ่งสุขลา  | 475                                           |
|                                                           |                 | Items per page                     | 5 -         | 1–5 of 147 |                                               |

8.5. กรณีค้นหาด้วยชื่อหน่วยบริการ ระบบจะแสดงเฉพาะข้อมูลของหน่วยบริการนั้นๆ

|                 |                                                    | รายง | านจำนวน Provider ID                          | )          |                                                |
|-----------------|----------------------------------------------------|------|----------------------------------------------|------------|------------------------------------------------|
|                 | หน่วยบริการที่มี<br>Provider<br><b>10,521 แห่ง</b> |      | Provider ID<br>ทั้งหมด<br><b>382,067 ค</b> เ | u          | Provider ID ກີ່ເพົ່ມ<br>ວັนนີ້<br><b>30 คน</b> |
| โรงพยาบาลช      | ลบุรี                                              |      |                                              |            | Q                                              |
| ชื่อหน่วยบริการ | รหัสหน่วยบริการ                                    | ຈັນ  | หวัด อำเภอ                                   | ตำบล       | จำนวน Provider ID                              |
| โรงพยาบาลชลเ    | រុទិ៍ 10662                                        | 85   | เมืองชลบุรี                                  | บ้านสวน    | 2433                                           |
|                 |                                                    |      | Items per page:                              | 5 💌 1-1 of | 1  < < >>                                      |

#### 9. การดู Dashboard PHR

9.1. เมื่อเข้าสู่ระบบเรียบร้อยแล้ว ไปที่แถบเมนู เลือกเมนู " Dashboard PHR "

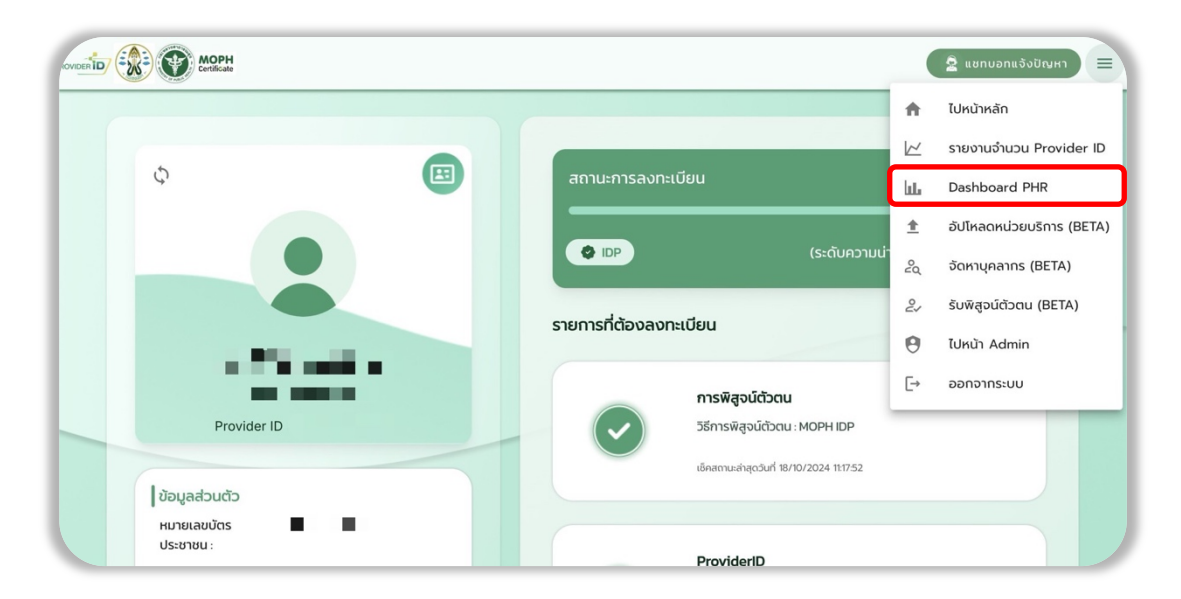

- 9.2. ระบบจะแสดงข้อมูลรายงาน Personal Health Record แบบเรียลไทม์ โดยแสดงข้อมูลดังนี้
  - 9.2.1. หน่วยบริการที่เชื่อมต่อ PHR
  - 9.2.2. เขตบริการที่เชื่อมต่อ
  - 9.2.3. จำนวนผู้เชื่อมต่อ PHR
  - 9.2.4. แผนที่แสดงผล (สามารถกดดูรายจังหวัดได้) และข้อมูลจะแสดงผลไปยังหัวข้อจำนวน PHR ในแต่ละเขตบริการ
  - 9.2.5. หน่วยบริการ
  - 9.2.6. รายละเอียดหน่วยบริการ
  - 9.2.7. รายละเอียดจำแนกตามเขตบริการ
  - 9.2.8. รายละเอียดจำแนกตามจังหวัด
  - 9.2.9. รายละเอียดจำแนกตามหน่วยบริการ

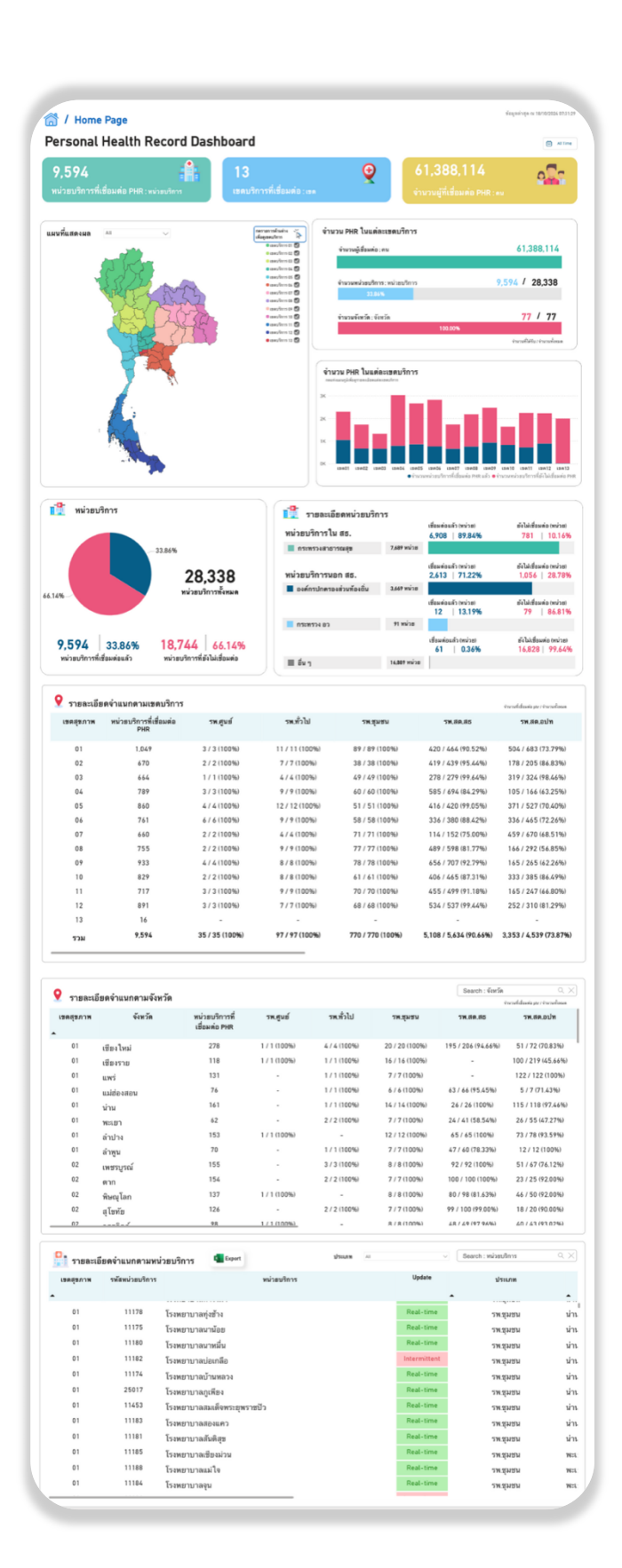

## 10. การแจ้งปัญหาการใช้งานผ่านแชทบอท

ในกรณีที่ท่านต้องการสอบถามปัญหาการใช้งาน สามารถแจ้งปัญหาการใช้งานผ่านแชทบอทได้ที่เว็บไซต์ <u>https://provider.id.th</u> 10.1. กดที่รูปไอคอนแชทบอท

| C 🛱 provider.id.th                                                                                                    | ☆ <u>한</u>   팩              |  |  |
|----------------------------------------------------------------------------------------------------|-----------------------------|--|--|
| ขั้นตอน<br>ขั้นตอนการลงทะเบียนบุคลากรทางการแพทย์<br>เพื่อเข้าสู่ระบบ Provider ID                                           | PROVIDER                    |  |  |
| 1 คลิก "ลงทะเบียน Provider ID"                                                                                             | ลงชื่อเข้าใช้               |  |  |
| 2 กรอกข้อมูลของท่านให้ครบถ้วน และคลิก "ลงทะเบียน"                                                                          | กะอิดงชื่อเข้าใช้ด้วย THAID |  |  |
| (3) กรณีข้อมูลตรงกับฐานข้อมูลหน่วยบริการของท่าน ได้รับการอนุมัติ<br>ทันที (กรณีข้อมูลไม่ตรง กรุณาติดต่อผู้ดูแลหน่วยบริการ) | หรือ                        |  |  |
| สร้างบัญชีผู้ใช้งานเพื่อออกใบรับรองแพทย์อิเล็กทรอนิกส์ "สำเร็จ"                                                            | พ แทคุณองเมม provider no    |  |  |
|                                                                                                    |                             |  |  |
|                                                                                                    |                             |  |  |

 10.2. ระบบจะแสดงแซทการให้บริการ โดยท่านสามารเลือกปัญหาการใช้งานตามหมวดหมู่ที่แสดง และหากต้องการแนบรูปหรือไฟล์เกี่ยวกับ ปัญหาการใช้งาน สามารถกดที่ไอคอนเพื่อแนบรูปหรือไฟล์ประกอบได้

| upport ProviderID<br>Support Health & Provider ID ยินดีให้บริการ<br>11.07          ต้องการสอบถามกดเลือกด้านล่าง       11.07         • แจ้งปัญหาการใช้งาน       • ต่ำถามที่พบบ่อย (FAQ)         • ติดต่อเจ้าหน้าที่           | 18 ต.ศ. 2024                                     |       |
|----------------------------------------------------------------------------------------------------|--------------------------------------------------|-------|
| <ul> <li>Support Health &amp; Provider ID ยินตีให้บริการ</li> <li>11.07</li> <li>ต้องการสอบถามกดเลือกด้านล่าง</li> <li>11.07</li> <li>แจ้งปัญหาการใช้งาน</li> <li>คำถามที่พบบ่อย (FAQ)</li> <li>ติดต่อเจ้าหน้าที่</li> </ul> | pport ProviderID                                 |       |
| <ul> <li>ต้องการสอบถามกดเลือกด้านล่าง</li> <li>11.07</li> <li>แจ้งปัญหาการใช้งาน</li> <li>ดำถามที่พบบ่อย (FAQ)</li> <li>ติดต่อเจ้าหน้าที่</li> </ul>                                                                         | upport Health & Provider ID ยินดีให้บริการ 11:07 |       |
| <ul> <li>ต้องการสอบถามกดเลือกด้านล่าง</li> <li>แจ้งปัญหาการใช้งาน</li> <li>คำถามที่พบบ่อย (FAQ)</li> <li>ติดต่อเจ้าหน้าที่</li> </ul>                                                                                        |                                                  |       |
| <ul> <li>แจ้งปัญหาการใช้งาน</li> <li>คำถามที่พบบ่อย (FAQ)</li> <li>ติดต่อเจ้าหน้าที่</li> </ul>                                                                                                    | ต้องการสอบถามกดเลือกด้านล่าง<br>                 | 11:07 |
| <ul> <li>คำถามที่พบบ่อย (FAQ)</li> <li>ดิตต่อเจ้าหน้าที่</li> </ul>                                                                                                    | <ul> <li>แจ้งปัญหาการใช้งาน</li> </ul>           |       |
| • ตดตอเจาหนาท                                                                                                    | <ul> <li>คำถามที่พบบ่อย (FAQ)</li> </ul>         |       |
|                                                                                                    | <ul> <li>ติดต่อเจ้าหน้าที</li> </ul>             |       |
|                                                                                                    |                                                  |       |
|                                                                                                    |                                                  |       |
|                                                                                                    | พิมพ์ข้อความ                                     |       |

10.3. หลังจากที่ส่งข้อความแจ้งปัญหาการใช้งานแล้ว เจ้าหน้าที่จะรีบตอบกลับท่านโดยเร็วที่สุด